| <b>ZUCCHETTI</b><br>LE SOLUZIONI CHE CREANO SUCCESSO                                    | Manuale Operativo | MUT – Consulenti e Imprese |            |  |
|-----------------------------------------------------------------------------------------|-------------------|----------------------------|------------|--|
| Divisione Nuova Informatica                                                             |                   |                            |            |  |
| Via Porta Adige 45, 45100 Rovigo – Tel 0425/36591 – E-Mail: assistenza.MUT@zucchetti.it |                   |                            |            |  |
| Emesso da: Gruppo M.U.T.                                                                |                   | Revisione: 1.0             | 14/11/2016 |  |

# Manuale Operativo

# per Consulenti e Imprese

| Archiviazione | Nome File | Versione | Pagina  |
|---------------|-----------|----------|---------|
|               |           | 1.0      | 1 di 43 |

| <b>ZUCCHETTI</b><br>LE SOLUZIONI CHE CREANO SUCCESSO                                    | Manuale Operativo | MUT – Consulenti e Imprese |            |  |
|-----------------------------------------------------------------------------------------|-------------------|----------------------------|------------|--|
| Via Porta Adige 45, 45100 Rovigo – Tel 0425/36591 – E-Mail: assistenza.MUT@zucchetti.it |                   |                            |            |  |
| Emesso da: Gruppo M.U.T.                                                                |                   | Revisione: 1.0             | 14/11/2016 |  |

# Sommario

| Legenda Pulsanti                                                                                                    |
|----------------------------------------------------------------------------------------------------|
| Introduzione5                                                                                                    |
| Pagina di Login6                                                                                                    |
| Pannelli e videate7                                                                                                  |
| Ricerche Personalizzate9                                                                                             |
| Profilo Utente                                                                                                    |
| Dati Anagrafici12                                                                                                    |
| Log Utente12                                                                                                    |
| Richieste di Stampa13                                                                                                |
| Comunicati e Avvisi                                                                                                  |
|                                                                                                    |
| Denunce                                                                                                    |
| Denunce                                                                                                    |
| Denunce                                                                                                    |
| Denunce                                                                                                    |
| Denunce                                                                                                    |
| Denunce                                                                                                    |
| Denunce16Versamenti20Creazione Versamento21Servizi Accessori22Pagamenti22Malattia23Congruità25                       |
| Denunce16Versamenti20Creazione Versamento21Servizi Accessori22Pagamenti22Malattia23Congruità25Supporto25             |
| Denunce16Versamenti20Creazione Versamento21Servizi Accessori22Pagamenti22Malattia23Congruità25Supporto25Assistenza25 |

| Archiviazione | Nome File | Versione | Pagina  |
|---------------|-----------|----------|---------|
|               |           | 1.0      | 2 di 43 |

| ZUCCHETTIE<br>LE SOLUZIONI CHE CREANO SUCCESSO                                          | Manuale Operativo | MUT – Consulenti e Imprese |  |
|-----------------------------------------------------------------------------------------|-------------------|----------------------------|--|
| Divisione Nuova Informatica                                                             |                   |                            |  |
| Via Porta Adige 45, 45100 Rovigo – Tel 0425/36591 – E-Mail: assistenza.MUT@zucchetti.it |                   |                            |  |
| Emesso da: Gruppo M.U.T.                                                                |                   | Revisione: 1.0 14/11/2016  |  |

| APPENDICE A – Gestione dei pop-up27                  |
|------------------------------------------------------|
| Google Chrome27                                      |
| Attivare i pop-up in tutti i siti27                  |
| Attivare i pop-up per un sito specifico – metodo 129 |
| Attivare i pop-up per un sito specifico – metodo 2   |
| Mozilla Firefox                                      |
| Attivare i pop-up in tutti i siti                    |
| Attivare i pop-up per un sito specifico – metodo 133 |
| Attivare i pop-up per un sito specifico – metodo 234 |
| Internet Explorer35                                  |
| Attivare i pop-up per tutti i siti35                 |
| Attivare i pop-up per un sito specifico – metodo 136 |
| Attivare i pop-up per un sito specifico – metodo 237 |
| Microsoft Edge                                       |
| Attivare i pop-up per tutti i siti                   |
| Attivare i pop-up per un sito specifico40            |
| APPENDICE B – Gestione errore Internet Explorer41    |

| Archiviazione | Nome File | Versione | Pagina                |
|---------------|-----------|----------|-----------------------|
|               |           | 1.0      | <b>3</b> di <b>43</b> |

| <b>E SOLUZIONI CHE CREANO SUCCESSO</b>                                                  | Manuale Operativo | MUT – Consulenti e Imprese |            |  |
|-----------------------------------------------------------------------------------------|-------------------|----------------------------|------------|--|
| Via Porta Adige 45, 45100 Rovigo – Tel 0425/36591 – E-Mail: assistenza.MUT@zucchetti.it |                   |                            |            |  |
| Emesso da: Gruppo M.U.T.                                                                |                   | Revisione: 1.0             | 14/11/2016 |  |

# Legenda Pulsanti

Nel seguente paragrafo è illustrata la funzione dei principali pulsanti presenti nei vari pannelli del sito di amministrazione MUT:

- ✓ Funzione di ricerca dei dati. Consente di aprire la modalità di ricerca del pannello
   ✓ Funzione di aggiornamento dati
   ✓ Funzione di inserimento dati
   ✓ Funzione di salvataggio dei dati
   ✓ Funzioni di cancellazione dei dati
   ✓ Funzione di stampa dei dati
   ✓ Funzione di esportazione dei dati in un file .csv
   ✓ Funzione di caricamento di file sul sito
- Funzione di duplicazione di una riga

| Archiviazione | Nome File | Versione | Pagina  |
|---------------|-----------|----------|---------|
|               |           | 1.0      | 4 di 43 |

| LE SOLUZIONI CHE CREANO SUCCESSO                                                        | Manuale Operativo | MUT – Consulenti e Imprese |            | erativo MUT – Consulenti e Imprese | e Imprese |
|-----------------------------------------------------------------------------------------|-------------------|----------------------------|------------|------------------------------------|-----------|
| Divisione Nuova Informatica                                                             |                   |                            |            |                                    |           |
| Via Porta Adige 45, 45100 Rovigo – Tel 0425/36591 – E-Mail: assistenza.MUT@zucchetti.it |                   |                            |            |                                    |           |
| Emesso da: Gruppo M.U.T.                                                                |                   | Revisione: 1.0             | 14/11/2016 |                                    |           |

# Introduzione

La nuova versione del sito per consulenti ed imprese è stata realizzata con l'obiettivo di migliorarne l'usabilità, la velocità di esecuzione e il livello di sicurezza. Per raggiungere questi obiettivi sono state utilizzate moderne tecnologie di sviluppo web.

Il nuovo portale ha una struttura più lineare e semplificata ed è progettato per essere pienamente compatibile con i browser più recenti come Microsoft Edge (il nuovo browser di Windows 10), Mozilla Firefox e Google Chrome: non si è più legati all'utilizzo del sito con il solo Internet Explorer che è in via di dismissione.

Per un utilizzo ottimale del sito, si raccomanda di consentire i pop-up (in APPENDICE A, viene spiegato come consentirli per un sito specifico).

Il nuovo portale inoltre è progettato per poter scalare di dimensione ed adattarsi alle diverse risoluzioni: gli stessi pannelli, campi e videate si adattano per migliorane la leggibilità.

Tutti i pannelli e le videate offrono funzionalità di ricerca avanzata, di ordinamento e di analisi dei dati.

La gestione delle denunce MUT è stata completamente riprogettata semplificandone la gestione. Il download manuale dal sito è stato inibito.

| Archiviazione | Nome File | Versione | Pagina  |
|---------------|-----------|----------|---------|
|               |           | 1.0      | 5 di 43 |

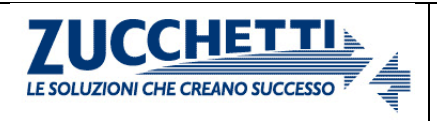

Divisione Nuova Informatica

Manuale Operativo

# Struttura del nuovo portale

#### Pagina di Login

Per effettuare il Login, l'utente (Consulente o Impresa) seleziona la regione d'interesse dalla mappa e sceglie la Cassa Edile di riferimento dal menu a tendina (verranno caricate SOLO le province della regione selezionata).

In alternativa, può operare la scelta senza utilizzare la mappa: in questo caso nel menu a tendina, saranno presenti tutte le province.

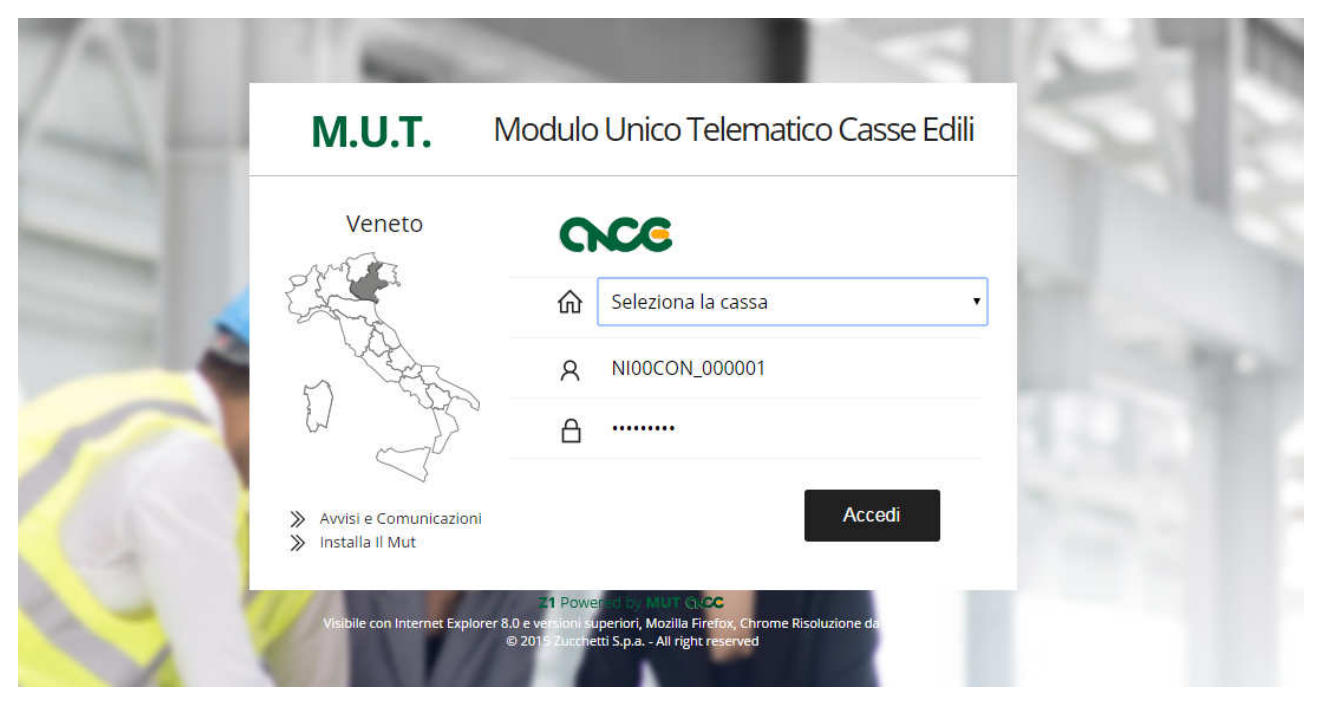

Fig.1 – Nuova pagina di Login del sito Ditte e Consulenti

Una volta inserite le credenziali di accesso, cliccando sul tasto "Accedi", si arriva nella homepage del sito.

| Archiviazione | Nome File | Versione | Pagina  |
|---------------|-----------|----------|---------|
|               |           | 1.0      | 6 di 43 |

| <b>ZUCCHETTI</b><br>LE SOLUZIONI CHE CREANO SUCCESSO                                    | CHECTTI<br>CHE CREANO SUCCESSO |                | e Imprese  |  |  |  |
|-----------------------------------------------------------------------------------------|--------------------------------|----------------|------------|--|--|--|
| Via Porta Adige 45, 45100 Rovigo – Tel 0425/36591 – E-Mail: assistenza.MUT@zucchetti.it |                                |                |            |  |  |  |
| Emesso da: Gruppo M.U.T.                                                                |                                | Revisione: 1.0 | 14/11/2016 |  |  |  |

#### Pannelli e videate

Tutti pannelli sono stati progettati per offrire una navigazione immediata ed un'esperienza d'uso uniforme.

Nei pannelli sono disponibili le funzioni per poter eseguire ricerche veloci e personalizzate, ordinare i dati a piacimento ed esportare gli stessi in formato .csv. I pannelli per la visualizzazione dei dati sono normalmente strutturati similmente a quello mostrato in Fig.2. A seconda della videata, inoltre, sono presenti menu e pulsanti contestuali che richiamano funzioni specifiche.

| ≡ м.U.T. CON_000    | )001 - C | CASSA  | EDILE N       | UOVA IN             | IFORMA <sup>-</sup> | ΓΙCΑ       |          |                   |               |                  |                        | 7         | 8  |
|---------------------|----------|--------|---------------|---------------------|---------------------|------------|----------|-------------------|---------------|------------------|------------------------|-----------|----|
| Profilo Utente      | ~        | Situ   | lazione       | Denu                | nce                 |            |          |                   |               |                  |                        |           | ×3 |
| Comunicati e Avvisi | $\sim$   | Stat   | o Denuncia    | Anno <mark>E</mark> | )enuncia            | Periodo De | nuncia   | Data Archiviazion | e <b>O</b>    |                  |                        |           | 1  |
| Denunce             | ~        | Tra    | smessa i      | ✓ 2016              | $\sim$              | Luglio     | ~        | 10/12/2013 00:0   | ο Ο           |                  |                        |           |    |
| Situazione Denunce  |          | De     | enunce: Rij   | ga 1 di 2           | Q                   | С          |          |                   |               |                  |                        |           |    |
| Versamenti          | ~        | 0      | Data Apertura | 1.05                | Data Sca            | arico      | D        | ata Compilazione  | Data 1        | Trasmissione     |                        |           |    |
| Pagamenti           | ~        |        | Appo          | Moro                | 500100972           | 01011.22   | Tion     | Codea Ditta       | 02/05         | Deportionationa  | Stato Dere encia       | Ctamosta  |    |
| Malattia            | $\sim$   | »      | 2016 Lug      | lio                 | Dequenza            | Base       | про      | 000001            | VINCI SIRIO   | Denormatione     | Trasmessa              | ⇒uan pata |    |
| Congruita           | ~        | *      | 2016 Lug      | lio                 | (                   | Base       |          | 000004            | I.S.G. S.R.L. | 5                | Trasmessa              | √ si      |    |
| Supporto            | ~        | »      |               |                     |                     |            |          |                   |               |                  |                        |           |    |
| Videate Aperte      |          | »<br>» |               |                     |                     |            |          |                   |               |                  |                        |           |    |
| Situazione Denunce  | 1        | *      |               |                     |                     |            |          |                   |               |                  |                        |           |    |
| Versamenti          |          |        |               |                     |                     |            |          |                   |               |                  |                        |           |    |
| 🗙 Chiudi Tutto      |          | >      |               |                     |                     |            |          |                   |               |                  |                        |           |    |
|                     |          | >      |               |                     |                     |            |          |                   |               |                  |                        |           |    |
|                     |          | *      |               |                     |                     |            |          |                   |               |                  |                        |           |    |
|                     |          | »      |               |                     |                     |            |          |                   |               |                  |                        |           |    |
|                     |          | ≫      |               |                     |                     |            |          |                   |               |                  |                        |           |    |
|                     |          | ≫      |               |                     |                     |            |          |                   |               |                  |                        |           |    |
|                     |          | ≫      |               |                     |                     |            |          |                   |               |                  |                        |           |    |
|                     |          |        | Seleziona     | Tutto               | Stampa F            | licevuta   | Stampa l | Frontespizio Sta  | ampa Denur    | ncia Stampa Cumi | Ilativa <mark>6</mark> | Esci      |    |

Fig.2 – Pannello riportante la liste delle denunce trasmesse filtrare per Luglio 2016

Nella parte sinistra si trova il menu delle sezioni (Punto 1, Fig.2) a cui l'utente colleggato può accedere. I menu possono essere diversi a seconda dei servizi aggiuntivi a cui la Cassa Edile ha accesso (Gestione Malattia, Gestione Pagamenti, Analisi Congruità ecc).

| Archiviazione | Archiviazione Nome File |     | Pagina  |
|---------------|-------------------------|-----|---------|
|               |                         | 1.0 | 7 di 43 |

| E SOLUZIONI CHE CREANO SUCCESSO                                                         | Manuale Operativo | MUT – Consulenti e Imprese |            |  |  |  |
|-----------------------------------------------------------------------------------------|-------------------|----------------------------|------------|--|--|--|
| Divisione Nuova Informatica                                                             |                   |                            |            |  |  |  |
| Via Porta Adige 45, 45100 Rovigo – Tel 0425/36591 – E-Mail: assistenza.MUT@zucchetti.it |                   |                            |            |  |  |  |
| Emesso da: Gruppo M.U.T.                                                                |                   | Revisione: 1.0             | 14/11/2016 |  |  |  |

Il menu è collassabile tramite il bottone in alto a sinistra posto di fianco al nome della cassa (Punto 2, Fig.2), in modo da lasciare più spazio alla visualizzazione dei dati; con il medesimo pulsante lo si può far ricomparire.

Questa funzionalità risulta molto utile se lo schermo del computer che si utilizza è particolarmente piccolo.

I pannelli sono gestiti similmente ad una finestra di programma: tramite la "X" in alto a destra (Punto 3, Fig.2) del singolo pannello è possibile chiudere una sezione aperta prima di passare ad un'altra.

È altresì possibile aprire più sezioni contemporaneamente e passare dall'una all'altra in modo rapido, cliccando a sinistra sul relativo bottone posto sotto la barra dei menù alla voce "*Videate Aperte*" oppure chiuderle tutte cliccando sul pulsante sottostante di chiusura "*Chiudi Tutto*" (Punto 4, Fig.2).

Il tasto nella parte in alto a destra (Punto 7, Fig.2) permette all'utente di uscire dalla sessione.

Nella parte superiore di molte videate, sono presenti i campi di selezione principale (Punto 8, Fig.2). In questi campi è possibile impostare uno o più filtri di ricerca: si può scegliere, ad esempio, il periodo (mese, anno) o lo stato della denuncia (aperta, scaricata, compilata, trasmessa). I dati filtrati, poi, vengono visualizzati nella lista (Punto 5, Fig.2).

Nelle videate sono presenti, inoltre, pulsanti specifici a seconda del pannello selezionato (Punto 6, Fig.2).

| Archiviazione | Archiviazione Nome File |     | Pagina  |
|---------------|-------------------------|-----|---------|
|               |                         | 1.0 | 8 di 43 |

| <b>ZUCCHETTI</b><br>LE SOLUZIONI CHE CREANO SUCCESSO | Manuale Operativo           | MUT – Consulenti e Imprese |            |  |  |
|------------------------------------------------------|-----------------------------|----------------------------|------------|--|--|
| Divisione Nuova Informatica                          |                             |                            |            |  |  |
| Via Porta Adige 45, 45100 Rovigo – Tel               | 0425/36591 – E-Mail: assist | enza.MUT@zucchetti.it      |            |  |  |
| Emesso da: Gruppo M.U.T.                             |                             | Revisione: 1.0             | 14/11/2016 |  |  |
|                                                      |                             |                            |            |  |  |

| Denunce: Riga 1 di 2 | Q | 2 | csy |
|----------------------|---|---|-----|
| 1                    | 2 | 3 | 4   |

Fig.3 – Barra dei pulsanti della sezione Denunce

In Fig.3, viene mostrato il dettaglio della barra di menu del pannello *Denunce*. La barra mostra innanzitutto (Punto 1, Fig.3) il titolo del pannello, la riga selezionata (o quante ne sono selezionate, se è disponibile la multi-selezione) e quanti elementi totali sono riportati nel pannello (nel caso siano applicati i filtri viene visualizzato il numero di elementi presenti).

I due pulsanti successivi servono per le ricerche personalizzate sul pannello:

- Il pulsante indicante la lente di ingrandimento (Punto 2, Fig.3) consente di aprire la modalità di ricerca del pannello (vedi capitolo "Ricerche Personalizzate");
- Il terzo pulsante (Punto 3, Fig.3) consente di ricaricare/aggiornare i dati del pannello.

Il quarto bottone (Punto 4, Fig.3) consente di esportare in formato .csv i dati presenti nella videata. Il file .csv sono consultabili attraverso Excel di Microsoft Office (o, in alternativa, utilizzando Open Office) mediante importazione del file nel programma.

#### **Ricerche Personalizzate**

Premendo sul pulsante lente di ingrandimento (Punto 2, Fig.3), si apre il pannello di ricerca, mostrato in Fig.4, in cui è possibile effettuare ricerche complesse sui dati visualizzati nel pannello precedente.

<u>ATTENZIONE: le ricerche effettuate tramite i filtri del pannello in Fiq.4 sono comunque subordinate</u> <u>alla presenza di filtri impostati nel pannello principale (Punto 8, Fig.2), se presente</u>. Una ricerca potrebbe dare risultato negativo se uno dei filtri impostati non è compatibile con quello specificato nel pannello superiore, o se due filtri si escludono a vicenda: ad esempio, se si imposta la ricerca di

| Archiviazione | Nome File | Versione | Pagina  |
|---------------|-----------|----------|---------|
|               |           | 1.0      | 9 di 43 |

| <b>ZUCCHETTI</b><br>LE SOLUZIONI CHE CREANO SUCCESSO                                    | Manuale Operativo | MUT – Consulenti e | Imprese    |  |  |  |
|-----------------------------------------------------------------------------------------|-------------------|--------------------|------------|--|--|--|
| Divisione Nuova Informatica                                                             |                   |                    |            |  |  |  |
| Via Porta Adige 45, 45100 Rovigo – Tel 0425/36591 – E-Mail: assistenza.MUT@zucchetti.it |                   |                    |            |  |  |  |
| Emesso da: Gruppo M.U.T.                                                                |                   | Revisione: 1.0     | 14/11/2016 |  |  |  |

consulenti nel filtro superiore e ditte nel filtro pannello, ovviamente il pannello sarà vuoto poiché un utente non può essere sia ditta sia consulente!

Aprendo la modalità di ricerca, il pannello viene visivamente svuotato e la prima riga diventa di colore verde chiaro ed editabile: in questa riga si possono inserire uno o più campi di filtro come mostrato in Fig.4. Nei campi è possibile inserire vari parametri di ricerca, che variano a seconda del tipo di campo (numerico o di testo).

| tı         | Jazione                   | e Denu                    | nce                                       |                        |                                        |                   |        |                |         |   |
|------------|---------------------------|---------------------------|-------------------------------------------|------------------------|----------------------------------------|-------------------|--------|----------------|---------|---|
| Sta<br>Fra | sto Denuncia<br>asmessa   | Anno I<br>✓ 2016          | Denuncia Peri<br>V Lug                    | iodo Denuncia<br>lio V | Data Archiviazione<br>10/12/2013 00:00 | e<br>)            |        |                |         |   |
| D          | )enunce:  <br>Data Apertu | nserisci<br><sup>ra</sup> | <mark>criteri di r</mark><br>Data Scarico | icerca 5               | > ×6                                   | Data Trasmissione |        |                |         |   |
|            |                           | 1                         | 3                                         |                        |                                        |                   |        |                |         |   |
|            | Anno                      | Mese                      | Sequenza                                  | Tipo                   | Codice Ditta                           | Denomina          | izione | Stato Denuncia | Stampat | a |
|            |                           | ~                         | 1                                         | ~                      |                                        | *ROSSI*, BIANCHI  |        | ~              |         | ~ |
|            | 1                         |                           | 3                                         |                        |                                        | 2                 |        |                |         |   |
|            |                           |                           |                                           |                        |                                        | <u> </u>          |        | Aperta         |         |   |
|            |                           |                           |                                           |                        |                                        |                   |        | Scaricata 🔫    |         |   |
|            |                           |                           |                                           |                        |                                        |                   |        | Compilata      |         |   |
|            |                           |                           |                                           |                        |                                        |                   |        | 🖾 Trasmessa    |         |   |

Fig.4 – Pannello *Denunce* aperto in modalità di ricerca

Nelle caselle della riga evidenziata in verde chiaro è possibile effettuare una ricerca nei seguenti modi:

• Inserendo una stringa di testo verranno cercate le corrispondenze (esatte o parziali) con il testo digitato.

Esempio 1 – Corrispondenza Totale: Se scriviamo nella colonna Denominazione (Punto 2, Fig.4) la stringa "=ROSSI" (tutti gli esempi si intendono da scrivere senza le virgolette) saranno restituite solo ed esclusivamente le righe per cui il campo vale esattamente il valore inserito.

Esempio 2 – Corrispondenza Parziale:

 se si scrive nella colonna Denominazione (Punto 2, Fig.4), la stringa dell'esempio precedente ponendovi un asterisco da entrambe le parti ("\*ROSSI\*") verranno

| Archiviazione | Archiviazione Nome File |     | Pagina                 |
|---------------|-------------------------|-----|------------------------|
|               |                         | 1.0 | <b>10</b> di <b>43</b> |

| ZUCCHETTI<br>LE SOLUZIONI CHE CREANO SUCCESSO                                           | Manuale Operativo | MUT – Consulenti e Imprese |            |  |
|-----------------------------------------------------------------------------------------|-------------------|----------------------------|------------|--|
| Divisione Nuova Informatica                                                             |                   |                            |            |  |
| Via Porta Adige 45, 45100 Rovigo – Tel 0425/36591 – E-Mail: assistenza.MUT@zucchetti.it |                   |                            |            |  |
| Emesso da: Gruppo M.U.T.                                                                |                   | Revisione: 1.0             | 14/11/2016 |  |

trovate tutte le righe contenenti la sottostringa indicata ("ROSSI", "ROSSINI", "GROSSI", "GROSSINI", ecc.). Per effettuare questo tipo di ricerca si può utilizzare anche il simbolo "%";È possibile inserire più parametri di ricerca separati da un punto e virgola ";" come visualizzato in Fig.4.

- Se scriviamo nella colonna Denominazione (Punto 2, Fig.4) la stringa "BIANCHI" saranno restituite le righe in cui il valore del campo comincia con il valore inserito ("BIANCHI", "BIANCHINI").
- Inserendo un punto "." saranno trovati tutti i campi non vuoti (Punto 1, Fig.4);
- Inserendo un punto esclamativo "!" si includono anche i campi vuoti, al contrario del punto singolo (Punto 3, Fig.4);
- Nei campi data è possibile inserire una data a mano nel formato gg/mm/aaaa;
- Nei campi a selezione chiusa (Punto 4, Fig.4) il menu a tendina mostrerà tutti i valori selezionabili (anche più di uno contemporaneamente); se non viene selezionato alcun valore è come se venissero selezionati tutti, ovvero il filtro non si attiva per quel campo;
- Nei campi numerici e data è possibile usare i simboli ">", "<" e "=!" rispettivamente per indicare "maggiore o uguale a", "minore o uguale a", "diverso da" prima del valore da immettere (solo uno alla volta);
- Nei campi numerici e data è possibile specificare un intervallo separando i valori con i due punti ":" ovvero si può inserire "valore1:valore2" e il sistema troverà tutti i valori compresi in quell'intervallo, dove valore1 e valore2 possono essere date o numeri e valore1 deve essere minore di valore2 (o antecedente se data). Questa opzione è utilizzabile anche in combinazione con il simbolo di lista (valori separati da ";").

| Archiviazione | Nome File | Versione | Pagina                 |
|---------------|-----------|----------|------------------------|
|               |           | 1.0      | <b>11</b> di <b>43</b> |

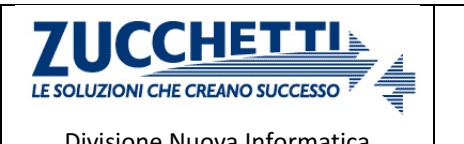

| Divisione Nuova informatica                                                             |  |                |            |  |  |
|-----------------------------------------------------------------------------------------|--|----------------|------------|--|--|
| Via Porta Adige 45, 45100 Rovigo – Tel 0425/36591 – E-Mail: assistenza.MUT@zucchetti.it |  |                |            |  |  |
| Emesso da: Gruppo M.U.T.                                                                |  | Revisione: 1.0 | 14/11/2016 |  |  |

Manuale Operativo

# **Profilo Utente**

#### Dati Anagrafici

Il cruscotto *Dati Anagrafici* raccoglie le informazioni personali dell'utente ed è richiamabile in due punti distinti del sito: o attraverso l'omonima funzione del menu laterale *Profilo Utente* (Punto 1, Fig.5) o cliccando sul bottone posto in alto a destra nella videata (Punto 2, Fig.5).

Attraverso questa funzione, l'utente può cambiare la sua password di accesso al sito oppure modificare la sua mail, utilizzando i pulsanti nella parte inferiore della videata (Punto 3, Fig.5).

| ≡ м.U.T. CON_000                                  | 0001 - | CASSA EDIL                  | E NUOV       | A INFORMATICA             | Ň                        |                     |                  | _                   | 8                |
|---------------------------------------------------|--------|-----------------------------|--------------|---------------------------|--------------------------|---------------------|------------------|---------------------|------------------|
| Profilo Utente<br>Dati Anagrafici 1<br>Log Utente | ^      | Dati Ana                    | agrafic      | ii<br>c ±                 |                          |                     |                  | Dati Anag<br>Chiudi | grafici <b>2</b> |
| Richieste di Stampa                               |        | ID Utente                   |              | Codice Consu              | lente 000001             | Ultimo Collegamento | 04/11/2016 15:23 |                     |                  |
| Comunicati e Avvisi                               | $\sim$ | Tipo Utente<br>Consulente   |              | Codice Access             | io<br>1111               |                     |                  |                     |                  |
| Denunce                                           | $\sim$ | Codice Fiscale              | :            | Denominazio<br>STUDIO CON | ne<br>ISLILENTE DI PROVA |                     |                  |                     |                  |
| Versamenti                                        | $\sim$ | Indirizzo                   |              | 5,65,6 60,4               |                          |                     |                  |                     |                  |
| Pagamenti                                         | $\sim$ | VIA LAGO MA                 | AGGIORE 2    |                           |                          |                     |                  |                     |                  |
| Malattia                                          | ~      | Provincia                   | Cap<br>26900 | Comune<br>LODI            |                          |                     |                  |                     |                  |
| Congruita                                         | ~      | Telefono                    |              |                           | Fax                      |                     |                  |                     |                  |
| Supporto                                          | $\sim$ | 0371/4071 - 4<br>Email      | 407236       |                           | 0371/407235              |                     |                  | G                   | onferma Email    |
| Videate Aperte                                    |        |                             | i @zucch     | etti.it                   |                          |                     |                  |                     | ∕SI              |
| Situazione Denunce<br>Dati Anagrafici             |        | Email PEC                   |              |                           |                          |                     |                  |                     |                  |
| 🗙 Chiudi Tutto                                    |        | Rapres, Legale<br>Referente | e            |                           |                          |                     |                  |                     |                  |
|                                                   |        | Salva                       | 1            | Cambia Password           | Conferma Email           | 3                   |                  |                     | Annulla          |

Fig.5 – Pannello Dati Anagrafici del menu Profilo Utente

#### Log Utente

Questa funzionalità permette la consultazione delle attività dell'utente sul sito.

| Archiviazione | Nome File | Versione | Pagina   |
|---------------|-----------|----------|----------|
|               |           | 1.0      | 12 di 43 |

| <b>ZUCCHETTI</b><br>LE SOLUZIONI CHE CREANO SUCCESSO                                    | Manuale Operativo | MUT – Consulenti e Imprese |            |  |
|-----------------------------------------------------------------------------------------|-------------------|----------------------------|------------|--|
| Divisione Nuova Informatica                                                             |                   |                            |            |  |
| Via Porta Adige 45, 45100 Rovigo – Tel 0425/36591 – E-Mail: assistenza.MUT@zucchetti.it |                   |                            |            |  |
| Emesso da: Gruppo M.U.T.                                                                |                   | Revisione: 1.0             | 14/11/2016 |  |

#### Richieste di Stampa

Quando viene generata una richiesta di stampa, questa non viene processata immediatamente ma viene accodata. Lo stato di avanzamento della coda lavori è consultabile attraverso il pannello *Richieste Stampa*.

Nel pannello vengono elencate tutte le richieste pendenti in attesa di essere evase. Per ogni richiesta vengono specificati, nella parte bassa della videata, il *Tipo* e il *Nome della Coda* a cui essa viene associata.

<u>ATTENZIONE: Nel caso l'utente si disconnetta prima che la richiesta venga evasa, le richieste in</u> <u>coda verranno comunque processate ma non risulteranno visibili nel pannello Richiesta di Stampa.</u>

# Comunicati e Avvisi

| Profilo Utente                                | $\sim$ | Comunica                                                                                    | ti Cassa Edile           | е                 |                                       | ~    |
|-----------------------------------------------|--------|---------------------------------------------------------------------------------------------|--------------------------|-------------------|---------------------------------------|------|
| Comunicati e Avvisi<br>Comunicati Cassa Edile | 1      | Data Messaggio<br>Messaggi U                                                                | 07/05/2016<br>tente      |                   |                                       | *    |
| Denunce                                       | $\sim$ | Data Messaggio                                                                              | Richiesta Risposta       | Richlesta Lettura | Titolo Messaggio                      | -    |
| Versamenti                                    | $\sim$ | 04/11/2016                                                                                  | SI                       | SI                | Circolare Interna                     |      |
|                                               |        | 26/10/2016                                                                                  | SI                       | SI                | Circolare CNCE 599                    |      |
| Pagamenti                                     | $\sim$ | 23/09/2016                                                                                  | NO                       | NO                | Prova consulente 000004               |      |
| Malattia                                      | ~      | 02/09/2016                                                                                  |                          |                   | denunce da compilare                  | - 11 |
| The second                                    |        | 20/07/2016                                                                                  | SI                       | SI                | prova                                 |      |
| Congruita                                     | $\sim$ | 19/07/2016                                                                                  | SI                       | SI                | test comunicato nuovo mut             |      |
| Summerte                                      |        | 16/06/2016                                                                                  | SI                       | SI                | test z                                |      |
| Supporto                                      | ~      |                                                                                             |                          |                   |                                       |      |
| Videate Aperte                                |        |                                                                                             |                          |                   |                                       | -11  |
| Comunicati Cassa Edile                        |        |                                                                                             |                          |                   |                                       | -11  |
| 🗙 Chiudi Tutto                                |        |                                                                                             |                          |                   |                                       | -    |
|                                               |        | Testo Messaggio<br>Circolare CNCE 599<br>Nome File<br><u>CNCE 599.pdf</u><br>Tp. Comun. Com | 9<br>2<br>Inunicato Data | a Invio           | 3 Conferma Lettura Rispondi 4. Chiudi |      |

Fig.6 – Pannello Comunicati Cassa Edile del menu Comunicati e Avvisi

| Archiviazione | Nome File | Versione | Pagina                 |
|---------------|-----------|----------|------------------------|
|               |           | 1.0      | <b>13</b> di <b>43</b> |

| ZUCCHETTI<br>LE SOLUZIONI CHE CREANO SUCCESSO                                           | Manuale Operativo | MUT – Consulenti e | Imprese    |  |
|-----------------------------------------------------------------------------------------|-------------------|--------------------|------------|--|
| Divisione Nuova Informatica                                                             |                   |                    |            |  |
| Via Porta Adige 45, 45100 Rovigo – Tel 0425/36591 – E-Mail: assistenza.MUT@zucchetti.it |                   |                    |            |  |
| Emesso da: Gruppo M.U.T.                                                                |                   | Revisione: 1.0     | 14/11/2016 |  |

In questo cruscotto, accessibile dal menu laterale *Comunicati e Avvisi* (Punto 1, Fig.6), vengono raccolti tutti i comunicati che la Cassa Edile invia alle ditte/consulenti che accedono al MUT.

Nel caso siano presenti degli allegati, l'utente può scaricarli cliccando sul nome (Punto 2, Fig.6): il file viene scaricato in formato .zip nella cartella download o dove indicato dall'utente.

La Cassa Edile può richiedere la conferma di avvenuta lettura o che venga data una risposta al messaggio.

Per segnalare alla Cassa Edile la lettura della comunicazione, è necessario cliccare sul tasto "Conferma Lettura" (Punto 3, Fig.6) posto nella parte bassa della videata: viene aperto il pannello mostrato in Fig.7. Premendo il tasto "Ok" viene inoltrata la conferma alla Cassa.

| Comunica       | ti Cassa Edi       | ile                 |                           |
|----------------|--------------------|---------------------|---------------------------|
| Data Messaggio | 07/05/20           | 16 🗐                |                           |
| Messaggi U     | tente              |                     |                           |
| Data Messaggio | Richiesta Risposta | a Richiesta Lettura | 1                         |
| 07/11/2016     | NO                 | NO                  | Circolare Sicurezza       |
| 07/11/2016     | 4 Carefornia       |                     | nicato                    |
| 04/11/2016     | Conferma           | 1                   |                           |
| 26/10/2016     | Confe              | ermi la lettura de  | comunicato ?              |
| 23/09/2016     |                    |                     | 10004                     |
| 02/09/2016     |                    | Ok                  | ANNULLA                   |
| 20/07/2016     | 9                  |                     |                           |
| 19/07/2016     | SI                 | SI                  | test comunicato nuovo mut |

Fig.7 – Pannello di *Conferma Lettura* 

Per generare una risposta, invece, cliccando sul tasto "Rispondi" (Punto 4, Fig.6), viene aperto il pannello di controllo mostrato in Fig.8.

| Archiviazione | Nome File | Versione | Pagina   |
|---------------|-----------|----------|----------|
|               |           | 1.0      | 14 di 43 |

| <b>ZUCCHETTI</b><br>LE SOLUZIONI CHE CREANO SUCCESSO                                    |  | MUT – Consulenti e Imprese |            |  |
|-----------------------------------------------------------------------------------------|--|----------------------------|------------|--|
| Divisione Nuova Informatica                                                             |  |                            |            |  |
| Via Porta Adige 45, 45100 Rovigo – Tel 0425/36591 – E-Mail: assistenza.MUT@zucchetti.it |  |                            |            |  |
| Emesso da: Gruppo M.U.T.                                                                |  | Revisione: 1.0             | 14/11/2016 |  |

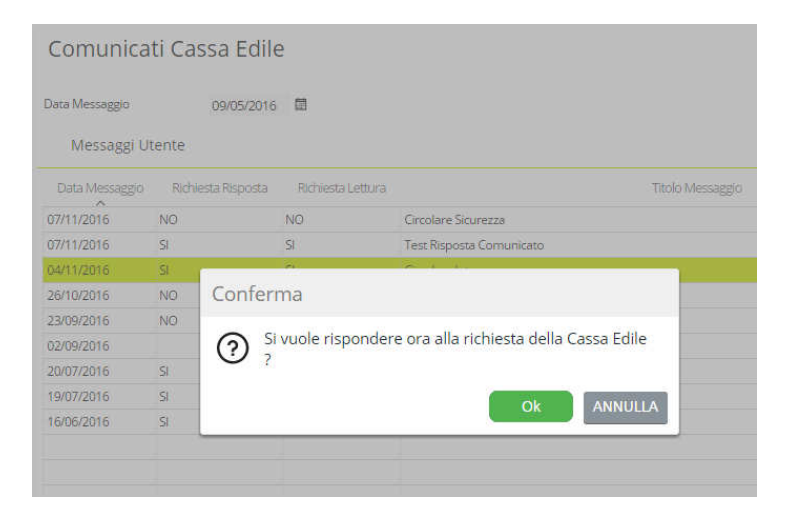

Fig.8 – Pannello di controllo per la generazione di una risposta al messaggio della Cassa Edile

Premendo il tasto "Ok", appare il cruscotto mostrato in Fig.9. Attraverso il tasto "Invia Risposta" si conclude la creazione e viene inviato il messaggio di risposta alla Cassa Edile.

| Comunica       | ti Cassa Edile                                |   |
|----------------|-----------------------------------------------|---|
| Data Messaggio | 07/05/2016                                    |   |
| Messaggi U     | tente                                         |   |
| Data Messaggio | Risposta Messaggio                            | × |
| 07/11/2016     | Kisposta Messaggio                            |   |
| 04/11/2016     | Titolo Messaggio Circolare Sicurezza          |   |
| 26/10/2016     | Testo Messaggio                               |   |
| 23/09/2016     | Leve Weseppe                                  |   |
| 02/09/2016     |                                               |   |
| 20/07/2016     |                                               |   |
| 19/07/2016     |                                               |   |
| 16/06/2016     | Conferma Lettura VL V Data Lettura 07/11/2016 |   |
|                | Testo Risposta                                |   |
|                |                                               |   |
|                |                                               |   |
|                |                                               |   |
|                |                                               |   |
|                |                                               |   |
|                |                                               |   |
|                |                                               |   |
|                |                                               |   |
|                | Invia Risposta Annulla                        |   |
|                |                                               |   |

Fig.9 – Cruscotto per la creazione di una risposta

Tutte le risposte/richieste letture risultano visibili alle Casse Edili che accedono al sito di amministrazione MUT.

| Archiviazione | Nome File | Versione | Pagina   |
|---------------|-----------|----------|----------|
|               |           | 1.0      | 15 di 43 |

| <b>ZUCCHETTI</b><br>LE SOLUZIONI CHE CREANO SUCCESSO                                    | Manuale Operativo | MUT – Consulenti e | e Imprese |  |  |  |  |
|-----------------------------------------------------------------------------------------|-------------------|--------------------|-----------|--|--|--|--|
| Divisione Nuova informatica                                                             |                   |                    |           |  |  |  |  |
| Via Porta Adige 45, 45100 Rovigo – Tel 0425/36591 – E-Mail: assistenza.MUT@zucchetti.it |                   |                    |           |  |  |  |  |
| Emesso da: Gruppo M.U.T. Revisione: 1.0 14/11/2016                                      |                   |                    |           |  |  |  |  |

### Denunce

Dal menu laterale *Denunce*, è possibile accedere al pannello *Situazione Denunce* (Punto 1, Fig.10) per la SOLA consultazione delle stesse. Quando viene aperto il pannello, lo stato della denuncia è impostato su "Aperta" (Punto 2, Fig.10) e i filtri (Punto 3, Fig.10) sono bloccati sulla ricerca completa per lo specifico consulente/impresa.

| Profilo Utente      | ~ Si | tuazion                 | ne Denu        | ince            |                 |                   |              |                     |                |          |
|---------------------|------|-------------------------|----------------|-----------------|-----------------|-------------------|--------------|---------------------|----------------|----------|
| Comunicati e Avvisi | ~    | Stato Denunci           | ia Anno        | J<br>Denuncia P | eriodo Denuncia | Data Archiviazio  | ne           |                     |                |          |
| Denunce             | ~ /  | Aperta                  | ✓ Comp         | oleto T         | utti            | 10/12/2013 00:0   | 00           |                     |                |          |
| Situazione Denunce  |      | Denunce:                | Riga 1 di 2    | Q               |                 |                   |              |                     |                |          |
| Versamenti          | ~    | Data Apert<br>19/07/201 | ura<br>6 09:00 | Data Scar       | ico             | Data Compilazione | Data Tri     | asmissione          |                |          |
| Pagamenti           | ~    | Anno                    | Mese           | Sequenza        | Тіро            | Codice Ditta      |              | Denominazione       | Stato Denuncia | Stampata |
| Malattia            | ~ >  | 2015 (                  | Gennaio        | 1               | Sostitutiva     | 000010            |              |                     | Aperta         | ×NO      |
| Congruita           | ~ >  | 2011                    | Gennaio        | 1               | Suppletiva      | 000001            |              |                     | Aperta         | XNO      |
| Supporto            | ~ >  |                         |                |                 |                 |                   |              |                     |                |          |
| Videate Aperte      | *    |                         |                |                 |                 |                   |              |                     |                |          |
| Situazione Denunce  |      |                         |                |                 |                 |                   |              |                     |                |          |
| 🗙 Chiudi Tutto      | *    |                         |                |                 |                 |                   |              |                     |                |          |
|                     | >    |                         |                |                 |                 |                   |              |                     |                |          |
|                     | *    |                         |                |                 |                 |                   |              |                     |                |          |
|                     | >    |                         |                |                 |                 |                   |              |                     |                |          |
|                     |      |                         |                |                 |                 |                   |              |                     |                |          |
|                     |      | Selezio                 | na Tutto       | Stampa Ri       | cevuta Stamoa   | Frontespizio      | tampa Depund | ia Stamna Cumulativ | 4              | Esci     |

Fig.10 – Pannello riportante la lista delle denunce MUT in stato di "Aperta"

I pulsanti, che richiamano le varie stampe (Punto 4, Fig.10), sono utilizzabili a seconda dello stato della denuncia.

Per visualizzare le denunce "Scaricate", "Compilate" e "Trasmesse", basta scegliere l'opzione desiderata dal menu a tendina (Fig.11).

| Archiviazione | Nome File | Versione | Pagina                 |
|---------------|-----------|----------|------------------------|
|               |           | 1.0      | <b>16</b> di <b>43</b> |

| <b>ZUCCHETTI</b><br>LE SOLUZIONI CHE CREANO SUCCESSO | Manuale Operativo           | MUT – Consulenti e     | e Imprese  |
|------------------------------------------------------|-----------------------------|------------------------|------------|
| Divisione Nuova Informatica                          |                             |                        |            |
| Via Porta Adige 45, 45100 Rovigo – Tel               | 0425/36591 - E-Mail: assist | tenza.MUT@zucchetti.it |            |
| Emesso da: Gruppo M.U.T.                             |                             | Revisione: 1.0         | 14/11/2016 |
|                                                      |                             |                        |            |
|                                                      |                             |                        |            |

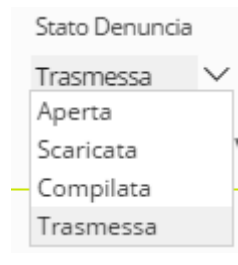

Fig.11 – Dettaglio menu a tendina "Stato Denuncia"

Come per le denunce in stato "Aperta", anche per quelle in stato di "Scaricata" e "Compilata", nel filtraggio è permessa solo la ricerca completa (Fig.12-13).

| Sta<br>Sca | to Denun<br>aricata   | cia Anno De      | enuncia P<br>to 1    | <sup>p</sup> eriodo Denuncia<br>Futti | Data Archiviazi<br>10/12/2013 00 | ione<br>):00                            |                |          |
|------------|-----------------------|------------------|----------------------|---------------------------------------|----------------------------------|-----------------------------------------|----------------|----------|
| D          | enunce                | : Riga 1 di 54   | ≪ .                  | < > »                                 | 00                               | CSV                                     |                |          |
|            | Data Aper<br>19/10/20 | tura<br>16 11:59 | Data Sca<br>25/10/20 | rico<br>016 17:52                     | Data Compilazione                | Data Trasmissione                       |                |          |
|            | Anno                  | Mese             | Sequenza             | Tipo                                  | Codice Ditta                     | a Denominazione                         | Stato Denuncia | Stampata |
|            | 2016                  | Settembre        | 0                    | Base                                  | 007076                           | Toron coornearen anae                   | Scaricata      | XNO      |
|            | 2016                  | Settembre        | 0                    | Base                                  | 000001                           |                                         | Scaricata      | XNO      |
|            | 2016                  | Agosto           | 0                    | Base                                  | 003895                           | 010/0 CD/1                              | Scaricata      | XNO      |
|            | 2016                  | Settembre        | 0                    | Base                                  | 000004                           | 12.2.0.02                               | Scaricata      | XNO      |
| >          | 2016                  | Agosto           | 0                    | Base                                  | 000004                           | Tradit County Service Service           | Scaricata      | XNO      |
| >          | 2016                  | Agosto           | 0                    | Base                                  | 000001                           | 000212000                               | Scaricata      | XNO      |
| >          | 2015                  | Ottobre          | 0                    | Base                                  | 000001                           | VINCIEIRIO                              | Scaricata      | XNO      |
| >          | 2015                  | Giugno           | 0                    | Base                                  | 000001                           | 1000000000                              | Scaricata      | XNO      |
| >          | 2016                  | Maggio           | 1                    | Suppletiva                            | 000001                           | (marana)                                | Scaricata      | XNO      |
| >          | 2016                  | Aprile           | 0                    | Base                                  | 000004                           | 100.000                                 | Scaricata      | XNO      |
| >          | 2016                  | Marzo            | 0                    | Base                                  | 000004                           | 10.0.000                                | Scaricata      | XNO      |
| >          | 2015                  | Dicembre         | 0                    | Base                                  | 003088                           |                                         | Scaricata      | XNO      |
| >          | 2015                  | Novembre         | 0                    | Base                                  | 003088                           | /////////////////////////////////////// | Scaricata      | XNO      |

Fig.12 – Pannello riportante la lista delle denunce MUT in stato di "Scaricata"

Per le denunce in stato "Compilata" (Fig.13), è possibile stampare la ricevuta la quale attesta che il lavoro del consulente/impresa è stato eseguito. Questa stampa è possibile sui singoli file o sull'intera elaborazione.

| Archiviazione | Nome File | Versione | Pagina                 |
|---------------|-----------|----------|------------------------|
|               |           | 1.0      | <b>17</b> di <b>43</b> |

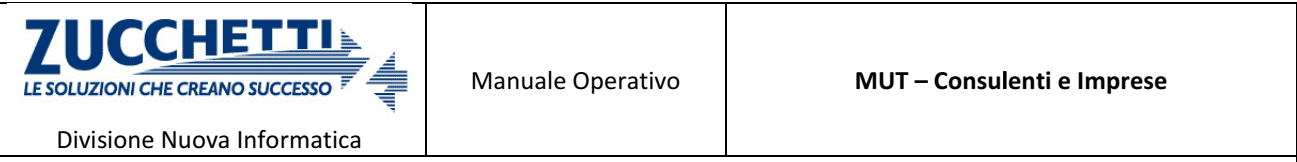

Via Porta Adige 45, 45100 Rovigo – Tel 0425/36591 – E-Mail: assistenza.MUT@zucchetti.it

Emesso da: Gruppo M.U.T.

Revisione: 1.0

14/11/2016

| omp<br>Den | Denuni<br>ilata<br>unce: | cia Anno D<br>Comple<br>Riga 1 di 3 | enuncia l<br>eto 1<br>O | Periodo Denuncia<br>Tutti | Data Archiviazio  | 00                |               |          |
|------------|--------------------------|-------------------------------------|-------------------------|---------------------------|-------------------|-------------------|---------------|----------|
| Dat        | a Aper                   | tura                                | Data Sca                | rico                      | Data Compilazione | Data Trasmissione |               |          |
| 19/        | 10/201                   | 16 12:01                            | 25/10/20                | 016 17:39                 | 25/10/2016 18:00  |                   |               |          |
| A          | nno                      | Mese                                | Sequenza                | Tipo                      | Codice Ditta      | Denominatione     | Stato Denunda | Stampata |
|            | 2016                     | Settembre                           | 0                       | Base                      | 008199            |                   | Compilata     | XNO      |
|            | 2016                     | Settembre                           | 0                       | Base                      | 000002            | P22220200002220   | Compilata     | XNO      |
|            | 2016                     | Giugno                              | 0                       | Base                      | 000004            | 10.000            | Compilata     | XNO      |
|            |                          |                                     |                         |                           |                   |                   |               |          |
|            |                          |                                     |                         |                           |                   |                   |               |          |
|            |                          |                                     |                         |                           |                   |                   |               |          |
|            |                          |                                     |                         |                           |                   |                   |               |          |
|            |                          |                                     |                         |                           |                   |                   |               |          |
|            |                          |                                     |                         |                           |                   |                   |               |          |
|            |                          |                                     |                         |                           |                   |                   |               |          |
|            |                          |                                     |                         |                           |                   |                   |               |          |
|            |                          |                                     |                         |                           |                   |                   |               |          |

Fig.13 – Pannello riportante la lista delle denunce MUT in stato di "Compilata"

| Site     | uazion                                | e Denu                           | nce          |                        |             |                    |                   |                |          |  |
|----------|---------------------------------------|----------------------------------|--------------|------------------------|-------------|--------------------|-------------------|----------------|----------|--|
| Tr       | ato Denuncia<br>asmessa<br>Denunce: P | a Anno∪<br>∨ 2016<br>Riga 1 di 1 | Penuncia • F | renodo Der<br>Febbraio | Ser Strange | ✓ 10/12/2013 00:00 | 2                 |                |          |  |
|          | Data Apertu                           | ira                              | Data Sca     | rico                   | 1           | Data Compilazione  | Data Trasmissione |                |          |  |
|          | 03/03/2016                            | 516:06                           | 03/03/20     | 016 16:40              |             | 11/03/2016 16:33   | 24/03/2016 12:59  |                |          |  |
| 2        | Anno                                  | Mese                             | Sequenza     | 5                      | Гіро        | Codice Ditta       | Denominazione     | Stato Denuncia | Stampata |  |
| >        | 2016 F                                | ebbraio                          | 0            | Base                   |             | 000004             |                   | Trasmessa      | 🗸 SI     |  |
| <b>`</b> |                                       |                                  |              |                        |             |                    |                   |                |          |  |
|          |                                       |                                  |              |                        |             |                    |                   |                |          |  |
| \$       |                                       |                                  |              |                        |             |                    |                   |                |          |  |
|          |                                       |                                  |              |                        |             |                    |                   |                |          |  |
| 6        |                                       |                                  |              |                        |             |                    |                   |                |          |  |
|          |                                       |                                  |              |                        |             |                    |                   |                |          |  |
| >        |                                       |                                  |              |                        |             |                    |                   |                |          |  |
|          |                                       |                                  |              |                        |             |                    |                   |                |          |  |
| >        |                                       |                                  |              |                        |             |                    |                   |                |          |  |
|          |                                       |                                  |              |                        |             |                    |                   |                |          |  |

Fig.14 – Pannello riportante la lista delle denunce MUT in stato di "Trasmessa"

| Archiviazione | Nome File | Versione | Pagina                 |
|---------------|-----------|----------|------------------------|
|               |           | 1.0      | <b>18</b> di <b>43</b> |

| <b>ZUCCHETTI</b><br>LE SOLUZIONI CHE CREANO SUCCESSO                                    | Manuale Operativo | MUT – Consulenti e Imprese |  |  |  |  |  |  |
|-----------------------------------------------------------------------------------------|-------------------|----------------------------|--|--|--|--|--|--|
| Divisione Nuova Informatica                                                             |                   |                            |  |  |  |  |  |  |
| Via Porta Adige 45, 45100 Rovigo – Tel 0425/36591 – E-Mail: assistenza.MUT@zucchetti.it |                   |                            |  |  |  |  |  |  |
| Emesso da: Gruppo M.U.T.Revisione: 1.014/11/2016                                        |                   |                            |  |  |  |  |  |  |

Per le denunce in stato "Trasmessa" (Fig.14), i filtri posti nella parte alta della videata (Punto 1, Fig.14) risultano sbloccati e la ricerca è limitata ad un singolo mese e anno.

Nel pannello sono visualizzate le stampe denunce con data posteriore a "Data Archiviazione" (Punto 2, Fig.14): le stampe precedenti a questa data sono state archiviate e non risultano più presenti. Per ottenere le stampe occorre rivolgersi alla Cassa Edile.

Scegliendo "Trasmessa" come stato della denuncia, i pulsanti posti nella parte bassa della videata diventano cliccabili e l'utente consulente/impresa ha accesso a diverse funzionalità (Punto 3, Fig.14):

- Seleziona Tutto: permette di selezionare tutte le righe della tabella;
- Stampa Ricevuta: attesta il corretto invio della denuncia al MUT da parte del consulente;
- Stampa Frontespizio: permette la stampa della prima pagina della denuncia;
- Stampa Denuncia: permette la stampa completa delle denunce trasmesse;
- Stampa Cumulativa: permette la stampa completa della denuncia comprensiva di attestato e ricevuta.

# ATTENZIONE: a differenza del vecchio sito per consulenti ed imprese, nel nuovo NON SI POSSONO SCARICARE ED INVIARE LE DENUNCE! Per queste operazioni si deve usare il programma di compilazione Client MUT.

(Il Client MUT è scaricabile all'indirizzo: https://mutssl2.cnce.it/MessaggiMUT/Installa.htm)

| Archiviazione | Nome File | Versione | Pagina                 |
|---------------|-----------|----------|------------------------|
|               |           | 1.0      | <b>19</b> di <b>43</b> |

| ZUCCHETTI<br>LE SOLUZIONI CHE CREANO SUCCESSO                                           | Manuale Operativo | MUT – Consulenti e Imprese |            |  |  |
|-----------------------------------------------------------------------------------------|-------------------|----------------------------|------------|--|--|
| Divisione Nuova Informatica                                                             |                   |                            |            |  |  |
| Via Porta Adige 45, 45100 Rovigo – Tel 0425/36591 – E-Mail: assistenza.MUT@zucchetti.it |                   |                            |            |  |  |
| Emesso da: Gruppo M.U.T.                                                                |                   | Revisione: 1.0             | 14/11/2016 |  |  |

# Versamenti

Dal menu laterale *Versamenti*, è possibile accedere all'omonimo pannello (Punto 1, Fig.10) per la richiesta e la stampa degli stessi. Nella parte alta della videata si imposta il filtro per popolare la tabella sottostante (Punto 2, Fig.15).

Nel pannello sono presenti pulsanti attraverso i quali l'utente consulente/impresa ha accesso a diverse funzionalità (Punto 4, Fig.15):

- Seleziona Tutto: permette di selezionare tutte le righe della tabella;
- Stampa Versamenti: scarica il versamento della denuncia selezionata;
- Stampa Cumulativa: permette di scaricare in un unico pdf cumulativo dei versamenti selezionati;
- Crea Versamento: permette la creazione di un nuovo versamento.

| Comunicati e Avvisi                              | ~      |                                                         |        | ~                |                         |                      |               |              |
|--------------------------------------------------|--------|---------------------------------------------------------|--------|------------------|-------------------------|----------------------|---------------|--------------|
| Denunce                                          | ~      | Anno Denuncia 2016 ∨ Periodo Denuncia Ma                | ggio   | × <b>Z</b>       |                         |                      |               |              |
| lorcomonti                                       |        | Denunce: Riga 1 of 2 D C W                              |        |                  |                         |                      |               |              |
| /ersamenti                                       |        | Stato Denuncia Trasmessa Data Compilazion Denominazione | Anno   | I6 16:00<br>Mese | Data Trasmi<br>Sequenza | sione 06/05/<br>Tipo | Coclice Ditta | Stato Stampa |
| Pagamenti                                        | $\sim$ | »                                                       | 2016 N | laggio           | 0 Ba                    | se                   | 000001        | ✓ Stampato   |
| Malattia                                         | $\sim$ | »<br>»                                                  | 2016 M | laggio           | 0 Ba                    | se                   | 000004        | Mancante     |
| ongruita                                         | $\sim$ | »<br>»                                                  |        |                  |                         |                      |               |              |
| upporto                                          | $\sim$ | »<br>»                                                  |        |                  |                         |                      |               |              |
| 'ideate Aperte<br>ituazione Denunce<br>ersamenti |        | »<br>><br>>                                             |        |                  |                         |                      |               |              |
| < Chiudi Tutto                                   |        | ><br>><br>>                                             |        |                  |                         |                      |               |              |
|                                                  |        | »                                                       |        |                  |                         |                      |               |              |

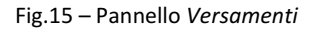

| Archiviazione | Nome File | Versione | Pagina   |
|---------------|-----------|----------|----------|
|               |           | 1.0      | 20 di 43 |

| <b>ZUCCHETTI</b><br>LE SOLUZIONI CHE CREANO SUCCESSO                                    | Manuale Operativo | MUT – Consulenti e Imprese |            |  |  |
|-----------------------------------------------------------------------------------------|-------------------|----------------------------|------------|--|--|
| Divisione Nuova Informatica                                                             |                   |                            |            |  |  |
| Via Porta Adige 45, 45100 Rovigo – Tel 0425/36591 – E-Mail: assistenza.MUT@zucchetti.it |                   |                            |            |  |  |
| Emesso da: Gruppo M.U.T.                                                                |                   | Revisione: 1.0             | 14/11/2016 |  |  |

#### **Creazione Versamento**

Il pulsante "Crea Versamento" permette la creazione di un nuovo versamento se lo *Stato Stampa* è uguale a "Mancante" (Punto 3, Fig.15); oppure, permette di ricreare un versamento già esistente (cambiando, ad esempio, solo la banca di riferimento) se lo stato è uguale a "Stampato". Una volta cliccato sul bottone, si apre il cruscotto di *Creazione Versamento* in cui vengono specificate le informazioni dell'operazione (Punto 1, Fig.16) e la banca di riferimento (Punto 2, Fig.16). Attraverso il tasto *Conferma* (Punto 3, Fig.16) si conclude la creazione. Dopo l'avvenuta creazione, le richieste non vengono processate immediatamente ma vengono accodate. Lo stato di avanzamento della coda lavori è consultabile attraverso il pannello *Richieste Stampa* dove vengono elencate tutte le richieste pendenti in attesa di essere evase.

Al termine dell'elaborazione, è possibile scaricare l'attestato richiesto tornando nel pannello *Versamenti* (Fig.15).

## <u>ATTENZIONE: Nel caso l'utente si disconnetta prima che la richiesta venga evasa, le richieste in</u> <u>coda verranno comunque processate ma non risulteranno visibili nel pannello Richiesta di Stampa.</u>

| Versame                  | Creazione Versamento                                                                                                    | ×                                               |
|--------------------------|----------------------------------------------------------------------------------------------------|-------------------------------------------------|
| Anno Denuncia<br>Denunce | Anno Mese<br>2016 Maggio<br>Codice Dita Denominazione                                                                                                    |                                                 |
| Stato Denv               | 000000 koldinontu<br>Banca<br>Filiale<br>Conto Corrente Ditta<br>Importo<br>87460                                                                                                    | 72016 10:35<br>Codice Dilta<br>000001<br>000004 |
|                          | Banche 2                                                                                                    |                                                 |
|                          | MONTE DEI PASCHI DI SIENA S.P.A AGENZIA SEDE IT77 2010 3003 4000 0000 3082 814 NAPOLI<br>BANCO DI NAPOLI - FILULE NAPOLI 91 1750 ODI 0103 4401 0000 0000 550<br>BANCO DI NAPOLI - FILULE NAPOLI VIA TOLEDO IT35 H010 1003 4000 0002 7017 008<br>BANCA POPOLARE DI SVILUEPO - FILULE DI NAPOLI 1197 1T05 2303 4000 0000 0000 209<br>BANCA DELLA CAMENNIA S.P.A VIA PONTE DI TAPINA IT86 K053 9203 4000 0000 0006 865<br>UNICREDIT BANCA DI ROMA. IT02 D030 0203 4290 0040 0816 677<br>CREDEM IT46 F030 3203 4050 1000 0001 661 | -                                               |
| Selezia                  | Conferma 3 Esci                                                                                                    | •                                               |

Fig.16 – Pannello Creazione Versamento

| Archiviazione | Nome File | Versione | Pagina                 |
|---------------|-----------|----------|------------------------|
|               |           | 1.0      | <b>21</b> di <b>43</b> |

| LE SOLUZIONI CHE CREANO SUCCESSO                                                        | Manuale Operativo | MUT – Consulenti e Imprese |  |  |  |
|-----------------------------------------------------------------------------------------|-------------------|----------------------------|--|--|--|
| Divisione Nuova Informatica                                                             |                   |                            |  |  |  |
| Via Porta Adige 45, 45100 Rovigo – Tel 0425/36591 – E-Mail: assistenza.MUT@zucchetti.it |                   |                            |  |  |  |
| Emesso da: Gruppo M.U.T.Revisione: 1.014/11                                             |                   | 14/11/2016                 |  |  |  |

# Servizi Accessori

I servizi accessori sono funzionalità attivabili su richiesta della Cassa Edile: fanno parte di questi servizi la sezione *Pagamenti* e la sezione *Gestione Malattie*.

#### Pagamenti

La sezione *Bollettini Pagamento* è accessibile dal menu laterale *Pagamenti* (Punto 1, Fig.17). Se presente, permette la gestione di bollettini Freccia o Mav in base alle impostazioni specifiche della Cassa. Come di consueto, nella parte alta della videata si imposta il filtro di selezione che popola la tabella sottostante (Punto 2, Fig.17).

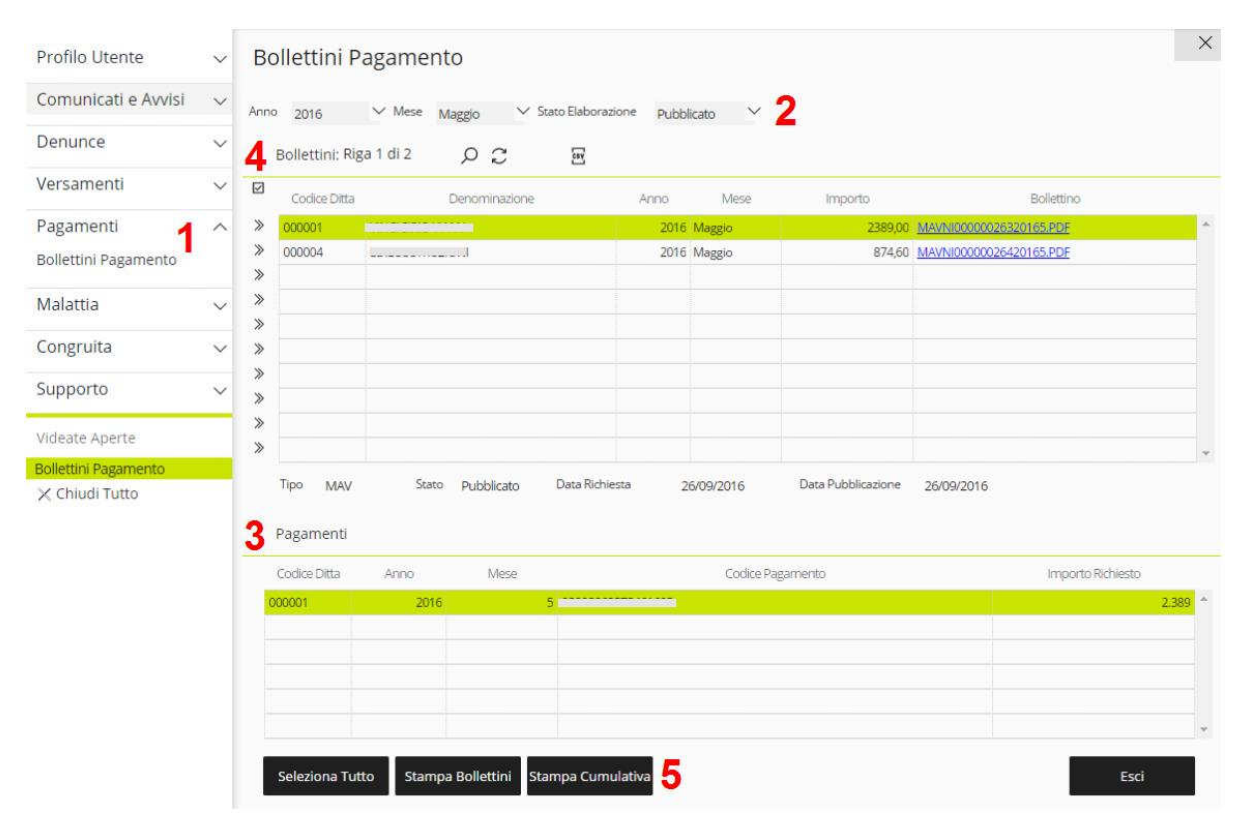

Fig.17 – Pannello Bollettini Pagamento

| Archiviazione | Nome File | Versione | Pagina   |
|---------------|-----------|----------|----------|
|               |           | 1.0      | 22 di 43 |

| E SOLUZIONI CHE CREANO SUCCESSO                                                         | Manuale Operativo | MUT – Consulenti e Imprese |            |  |  |
|-----------------------------------------------------------------------------------------|-------------------|----------------------------|------------|--|--|
| Divisione Nuova Informatica                                                             |                   |                            |            |  |  |
| Via Porta Adige 45, 45100 Rovigo – Tel 0425/36591 – E-Mail: assistenza.MUT@zucchetti.it |                   |                            |            |  |  |
| Emesso da: Gruppo M.U.T.                                                                |                   | Revisione: 1.0             | 14/11/2016 |  |  |

Nella sezione *Pagamenti* (Punto 3, Fig.17) sono presenti i pagamenti che hanno generato il bollettino (Punto 4, Fig.17). Normalmente, una denuncia genera un pagamento che a sua volta genera un bollettino. Però, in casi particolari, possono esserci più pagamenti legati allo stesso bollettino.

A differenza del versamento, che viene generato dall'utente, il bollettino viene creato automaticamente a seguito della trasmissione della denuncia.

L'utente consulente/impresa, in questo pannello, ha accesso a diverse funzionalità attraverso i bottoni (Punto 5, Fig.17):

- Seleziona Tutto: permette di selezionare tutte le righe della tabella;
- Stampa Bollettini: scarica il bollettino selezionato;
- Stampa Cumulativa: permette di scaricare in un unico pdf cumulativo dei bollettini selezionati.

#### Malattia

La sezione *Rimborsi Malattia* è accessibile dal menu laterale *Pagamenti* (Punto 1, Fig.18) e permette di consultare le stampe di richiesta del rimborso malattie. Nella parte alta della videata si imposta il filtro per popolare la tabella sottostante (Punto 2, Fig.18).

Nella sezione *Lavoratori* (Punto 3, Fig.18) sono presenti i dipendenti con malattia presenti nella denuncia selezionata (Punto 4, Fig.18). Possono esserci più lavoratori associati alla stessa denuncia.

Nel pannello sono presenti pulsanti attraverso i quali l'utente consulente/impresa ha accesso a diverse funzionalità (Punto 5, Fig.18):

| Archiviazione | Nome File | Versione | Pagina   |
|---------------|-----------|----------|----------|
|               |           | 1.0      | 23 di 43 |

| ZUCCHETTI<br>LE SOLUZIONI CHE CREANO SUCCESSO                                           | Manuale Operativo | MUT – Consulenti e Imprese |            |  |  |
|-----------------------------------------------------------------------------------------|-------------------|----------------------------|------------|--|--|
| Divisione Nuova Informatica                                                             |                   |                            |            |  |  |
| Via Porta Adige 45, 45100 Rovigo – Tel 0425/36591 – E-Mail: assistenza.MUT@zucchetti.it |                   |                            |            |  |  |
| Emesso da: Gruppo M.U.T.                                                                |                   | Revisione: 1.0             | 14/11/2016 |  |  |

- Seleziona Tutto: permette di selezionare tutte le righe della tabella;
- Stampa Rimborso: scarica il rimborso malattia della denuncia selezionata;
- **Stampa Cumulativa**: permette di scaricare in un unico pdf cumulativo dei rimborsi malattia selezionati;
- Crea Rimborso: permette la creazione di un nuovo versamento se lo Stato Stampa è uguale a "Mancante" (Punto 6, Fig.18);

| Profilo Utente      | ~      | Rimborsi N      | /alattia       |               |          |            |            |      |             |                   |              | ×   |
|---------------------|--------|-----------------|----------------|---------------|----------|------------|------------|------|-------------|-------------------|--------------|-----|
| Comunicati e Avvisi | $\sim$ | Anno 2013       | ✓ Mese         | Febbraio      | ~ 2      |            |            |      |             |                   |              |     |
| Denunce             | $\sim$ |                 | n Malattie: Ri | ga 1 di 1     | 00       | Car        |            |      |             |                   |              |     |
| Versamenti          | $\sim$ | Codice Ditta    | Den            | ominazione    | Тір      | o Denunda  | Sequenza   | Anno | Mese        | Data Trasmissione | Stato Stampa | 6   |
| Pagamenti           | $\sim$ | ≫ 000004        |                |               | Base     |            | 0          | 2013 | Febbraio    | 26/02/2013 17:18  | XMancante    | -   |
| Malattia            | ^      | »<br>»          |                |               |          |            |            |      |             |                   |              |     |
| Rimborsi Malattia 1 |        | >               |                |               |          |            |            |      |             |                   |              |     |
| Congruita           | ~      | *               |                |               |          |            |            |      |             |                   |              |     |
| Supporto            | ~      | »<br>»          |                |               |          |            |            |      |             |                   |              |     |
| Videate Aperte      |        | *               |                |               |          |            |            |      |             |                   |              |     |
| Rimborsi Malattia   |        |                 |                | 12.12.        |          |            |            |      |             |                   |              | (W) |
| 🗙 Chiudi Tutto      |        | 5 Lavoratori: R | Riga 1 di 2    | РС            |          |            |            |      |             |                   |              |     |
|                     |        | Codice          | Fiscale        | Cogno         | me       |            | Nome       |      | Tipo Evento | Data Inizio       | Data Fine    |     |
|                     |        |                 |                |               |          | GIOACCHING |            | Mala | ittia       | 01/02/2013        | 07/02/2013   |     |
|                     |        |                 | 0004           |               |          | MAURO SILV | 0          | Mala | ittia       | 04/02/2013        | 10/02/2013   |     |
|                     |        |                 |                |               |          |            |            |      |             |                   |              |     |
|                     |        |                 |                |               |          |            |            |      |             |                   |              |     |
|                     |        |                 |                |               |          |            |            |      |             |                   |              |     |
|                     |        |                 |                |               |          |            |            |      |             |                   |              |     |
|                     |        | Seleziona Tut   | tto Stamp      | a Rimborso St | ampa Cun | ulativa Cr | a Rimborso | 5    |             |                   | Esci         |     |

Fig.18 – Pannello *Rimborsi Malattia* 

Come precedentemente detto per i versamenti, dopo l'avvenuta creazione, le richieste non vengono processate immediatamente ma vengono accodate. Lo stato di avanzamento della coda lavori è consultabile attraverso il pannello *Richieste Stampa* dove vengono elencate tutte le richieste pendenti in attesa di essere evase.

| Archiviazione | Nome File | Versione | Pagina   |
|---------------|-----------|----------|----------|
|               |           | 1.0      | 24 di 43 |

| <b>ZUCCHETTI</b><br>LE SOLUZIONI CHE CREANO SUCCESSO                                    | Manuale Operativo | MUT – Consulenti e | e Imprese  |  |  |
|-----------------------------------------------------------------------------------------|-------------------|--------------------|------------|--|--|
| Divisione Nuova informatica                                                             |                   |                    |            |  |  |
| Via Porta Adige 45, 45100 Rovigo – Tel 0425/36591 – E-Mail: assistenza.MUT@zucchetti.it |                   |                    |            |  |  |
| Emesso da: Gruppo M.U.T.                                                                |                   | Revisione: 1.0     | 14/11/2016 |  |  |

# Congruità

Utilizzando questa funzionalità, viene aperto l'Osservatorio Cantieri, utilizzato per calcolare la congruità dei cantieri dichiarati.

## Supporto

#### Assistenza

Nel pannello *Assistenza*, accessibile dal menu laterale *Supporto* (Punto1, Fig.19), sono presenti i riferimenti della Cassa Edile di appartenenza (Punto 2, Fig.19), **alla quale rivolgersi per l'assistenza**, e una serie di documenti atti ad coaudiavare l'utente nell'uso del sito. In particolare, i documenti presenti (Punto 3, Fig.19) sono il manuali operativi e il link alla tele-assistenza versione .zip (TeamViewer).

| Profilo Utente      | ~      | Assistenz        | a                     |              |                                    |   |   |     |      | ×    |
|---------------------|--------|------------------|-----------------------|--------------|------------------------------------|---|---|-----|------|------|
| Comunicati e Avvisi | ~      | Codice Riscale   | Descrizione           |              |                                    |   |   |     |      |      |
| Denunce             | $\sim$ |                  | CASSA EDILE           | NUOVA IN     | FORMATICA                          |   |   |     |      |      |
| Versamenti          | ~      | Comune<br>ROVIGO | Provincia<br>RO       | Cap<br>45100 | Indirizzo<br>VIALE PORTA ADIGE, 45 | 2 |   |     |      |      |
| Pagamenti           | $\sim$ | Fax              |                       |              |                                    |   |   |     |      |      |
| Malattia            | ~      | Telefono         | 000200022             |              |                                    |   |   |     |      |      |
| Congruita           | v      | Email            |                       | n@zucche     | etti.it                            |   |   |     |      |      |
| Supporto            | ~      |                  |                       |              | Documenti                          |   |   |     | Tipo |      |
| Assistenza          |        | Manuale_ClientN  | /UT.pdf               |              |                                    |   | 2 | pdf |      | *    |
| Suggerimenti        |        | http://www.zucc  | hetti.it/assistenzazu | ucchetti.zip |                                    |   |   | zip |      |      |
| Videate Aperte      |        |                  |                       |              |                                    |   |   |     |      |      |
| Assistenza          |        |                  |                       |              |                                    |   |   |     |      |      |
| 🗙 Chiudi Tutto      |        |                  |                       |              |                                    |   |   |     |      |      |
|                     |        |                  |                       |              |                                    |   |   |     |      |      |
|                     |        |                  |                       |              |                                    |   |   |     |      |      |
|                     |        |                  |                       |              |                                    |   |   |     |      |      |
|                     |        |                  |                       |              |                                    |   |   |     | E    | isci |

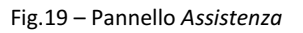

| Archiviazione | Nome File | Versione | Pagina   |
|---------------|-----------|----------|----------|
|               |           | 1.0      | 25 di 43 |

| E SOLUZIONI CHE CREANO SUCCESSO                                                         | Manuale Operativo | MUT – Consulenti e | JT – Consulenti e Imprese |  |  |
|-----------------------------------------------------------------------------------------|-------------------|--------------------|---------------------------|--|--|
| Divisione Nuova Informatica                                                             |                   |                    |                           |  |  |
| Via Porta Adige 45, 45100 Rovigo – Tel 0425/36591 – E-Mail: assistenza.MUT@zucchetti.it |                   |                    |                           |  |  |
| Emesso da: Gruppo M.U.T.                                                                |                   | Revisione: 1.0     | 14/11/2016                |  |  |

#### Suggerimenti

Il pannello *Suggerimenti*, accessibile dal menu laterale *Supporto*, è stato creato per permettere all'utente consulente/impresa di inviare le proprie considerazioni personali al servizio di amministrazione MUT, come mostrato in Fig.20.

| Profilo Utente         | ~      | Suggerimenti                                  | × |
|------------------------|--------|-----------------------------------------------|---|
| Comunicati e Avvisi    | ~      | Suggerimenti 🔍 < > » 💈 🔟 + 🗔 🕹                |   |
| Denunce                | $\sim$ | Data Inserimento                              |   |
| Versamenti             | $\sim$ | Suggerimento Spettile servizio assistenza MUT |   |
| Pagamenti              | $\sim$ |                                               |   |
| Malattia               | $\sim$ |                                               |   |
| Congruita              | $\sim$ |                                               |   |
| Supporto<br>Assistenza | ^      |                                               |   |
| Suggerimenti           |        |                                               |   |
| Videate Aperte         |        |                                               |   |
| Suggerimenti           |        |                                               |   |
| 🗙 Chiudi Tutto         |        |                                               |   |

Fig.20 – Pannello Suggerimenti

| Archiviazione | Nome File | Versione | Pagina   |
|---------------|-----------|----------|----------|
|               |           | 1.0      | 26 di 43 |

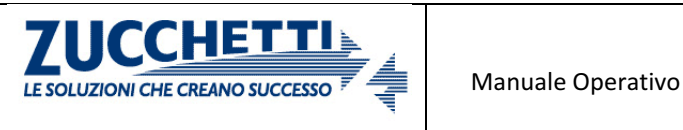

Divisione Nuova Informatica

# **APPENDICE A – Gestione dei pop-up**

Aprendo un file dal sito, ad esempio una stampa MUT in formato .pdf, il browser potrebbe mostrare il documento nascondendo la pagina del sito. Questo avviene perché i browser potrebbero impedire la visualizzazione automatica dei pop-up sullo schermo.

Attivando l'apertura del pop-up, i documenti verrebbero visualizzati in una nuova tab, rendendo l'esperienza d'uso del sito migliore.

Sono riportate di seguito le specifiche per attivare (per tutti i siti o per uno specifico) i pop-up per ogni browser. Si consiglia di usare di attivare i pop-up per un sito specifico.

#### **Google Chrome**

#### Attivare i pop-up in tutti i siti

- 1. Aprire Chrome sul computer;
- 2. Fare click sul pulsante in alto a destra (evidenziato in rosso);

| M.U.T. CON_000001 - CA × 1                                                                                                    |   |   |    |
|----------------------------------------------------------------------------------------------------|---|---|----|
| ← → C ① ■ https://mutssl2.cnce.it/mutuser_next/MUTUsers.aspx                                                                                               | ☆ |   | :  |
| 🗄 App 🙀 CA Plex 🛱 CA Plex Bookshelf 🙀 Plex, C# and .NET   C/ 🔞 Pixed - Web & Assiste 🄌 html - Downloading a 🔮 How to host google 🗤 🗋 Corso completo sull u |   |   | ۶. |
|                                                                                                    |   | 6 | 1  |

3. Cliccare su Impostazioni;

| () M.U.T. CON_000001 - C | × ×                                                                                                   |                                                 | ها له               |                    |
|--------------------------|----------------------------------------------------------------------------------------------------|-------------------------------------------------|---------------------|--------------------|
| ← → C ☆ ■ htt            | ps://mutssl2.cnce.it/mutuser_next/MUTUsers.aspx                                                       |                                                 | \$                  | 0                  |
| App Ca CA Plex Ca (      | CA Plex Bookshelf 🛛 Plex, C# and .NET   C# 🔞 Pixed - Web & Assiste  🏄 html - Downloading a 🔮 How to I | Nuova scheda                                    |                     | Ctrl+T             |
|                          | 001 - CASSA EDILE NUOVA INFORMATICA                                                                   | Nuova finestra<br>Nuova finestra di navigazione | in incognito Ctrl+N | Ctrl+N<br>Aaiusc+N |
| Profilo Utente           | ~                                                                                                    | Cronologia<br>Download                          |                     | Ctrl+J             |
| Comunicati e Avvisi      |                                                                                                    | Dimensioni dei caratteri                        | - 100% +            | 53                 |
| Versamenti               | ~                                                                                                    | Stampa<br>Trasmetti                             |                     | Ctrl+P             |
| Pagamenti                | aw a a a a a a a a a a a a a a a a a a                                                                | Trova<br>Altri strumenti                        |                     | Ctrl+F             |
| Valattia                 | $\sim$                                                                                                | Modifica                                        | Taglia Copia        | Incolla            |
| Congruita                |                                                                                                    | Impostazioni<br>Guida                           |                     |                    |
| Longruita                |                                                                                                    | Esci                                            | Ctri+N              | Maiusc+Q           |

| Archiviazione | Nome File | Versione | Pagina   |
|---------------|-----------|----------|----------|
|               |           | 1.0      | 27 di 43 |

| <b>ZUCCHETTI</b><br>LE SOLUZIONI CHE CREANO SUCCESSO                                    | Manuale Operativo | MUT – Consulenti e Imprese |            |  |  |
|-----------------------------------------------------------------------------------------|-------------------|----------------------------|------------|--|--|
| Divisione Nuova Informatica                                                             |                   |                            |            |  |  |
| Via Porta Adige 45, 45100 Rovigo – Tel 0425/36591 – E-Mail: assistenza.MUT@zucchetti.it |                   |                            |            |  |  |
| Emesso da: Gruppo M.U.T.                                                                |                   | Revisione: 1.0             | 14/11/2016 |  |  |

4. Cliccare su **Mostra impostazioni avanzate** posta nella parte bassa della videata *Impostazioni;* 

| → C ☆ 0        | ) chrome://settings                                                                                                    | ☆ 🖸 |   |
|----------------|----------------------------------------------------------------------------------------------------|-----|---|
| App Ca CA Plex | 🧟 CA Plex Bookshelf 🛛 Plex, C# and .NET   CA 🔞 Pixed - Web & Assiste 🄌 html - Downloading a 🔌 How to host google 🐖 🗋 Corso completo sull'u |     | 3 |
| Chrome         | Impostazioni [cerca nelle impostazioni                                                                                                    |     |   |
| Cronologia     | Scegli un tema Reimposta tema predefinito                                                                                                  |     |   |
| stensioni      | 🗹 Mostra pulsante Pagina iniziale                                                                                                    |     |   |
| mpostazioni    | Pagina Nuova scheda Cambia                                                                                                    |     |   |
|                | Mostra sempre la barra dei Preferiti                                                                                                    |     |   |
| formazioni     | Cerca                                                                                                    |     |   |
|                | Imposta il motore di ricerca da utilizzare per le ricerche dalla <u>omnibox</u> .                                                          |     |   |
|                | Google 🔻 Gestisci motori di ricerca                                                                                                    |     |   |
|                |                                                                                                    |     |   |
|                | Persone                                                                                                    |     |   |
|                | 🎬 ··· ;···· (corrente)                                                                                                    |     |   |
|                |                                                                                                    |     |   |
|                | Attiva navigazione come ospite                                                                                                    |     |   |
|                | 🗹 Consenti a tutti di aggiungere una persona su Chrome                                                                                     |     |   |
|                | Aggiungi persona Modifica Rimuovi Importa Preferiti e impostazioni                                                                         |     |   |
|                | Browser predefinito                                                                                                    |     |   |
|                | Al momento il browser predefinito è Google Chrome.                                                                                         |     |   |
|                |                                                                                                    |     |   |

5. Nella sezione "Privacy", fare click su Impostazioni contenuti;

| ⇒ C 0 (        | Chrome://settings                                                                           |                          |                         | ☆ 🖸 |
|----------------|---------------------------------------------------------------------------------------------|--------------------------|-------------------------|-----|
| App Ca CA Plex | 🚾 CA Plex Bookshelf 🛛 Plex, C# and .NET   C# 🔞 Pixed - Web & Assiste 🔌 html - Downloading a | 🏄 How to host google 🐖   | 🖺 Corso completo sull'u |     |
| Chrome         | Impostazioni                                                                                | Cerca nelle impostazioni |                         |     |
|                | Pagina Nuova scheda Cambia                                                                  |                          |                         |     |
| ronologia      | ✓ Mostra sempre la barra dei Preferiti                                                      |                          |                         |     |
| stensioni      |                                                                                             |                          |                         |     |
| npostazioni    | Cerca                                                                                       |                          |                         |     |
|                | Imposta il motore di ricerca da utilizzare per le ricerche dalla <u>omnibox</u> .           |                          |                         |     |
| nformazioni    | Google 🔻 Gestisci motori di ricerca                                                         |                          |                         |     |
|                | Persone                                                                                     |                          |                         |     |
|                | 🛞 ·····; ····· (corrente)                                                                   |                          |                         |     |
|                | 🖌 Attiva navigazione come ospite                                                            |                          |                         |     |
|                | Consenti a tutti di aggiungere una persona su Chrome                                        |                          |                         |     |
|                | Aggiungi persona Modifica Rimuovi Importa Preferiti e impostazioni                          |                          |                         |     |
|                | Browser predefinito                                                                         |                          |                         |     |
|                | Al momento il browser predefinito è Google Chrome.                                          |                          |                         |     |
|                | Privacy                                                                                     |                          |                         |     |
|                | Impostazioni contenuti Cancella dati di navigazione                                         |                          |                         |     |
|                |                                                                                             |                          |                         |     |

| Archiviazione | Nome File | Versione | Pagina   |
|---------------|-----------|----------|----------|
|               |           | 1.0      | 28 di 43 |

| <b>ZUCCHETTI</b><br>LE SOLUZIONI CHE CREANO SUCCESSO                                    | Manuale Operativo | MUT – Consulenti e Imprese |            |  |  |  |
|-----------------------------------------------------------------------------------------|-------------------|----------------------------|------------|--|--|--|
| Divisione Nuova Informatica                                                             |                   |                            |            |  |  |  |
| Via Porta Adige 45, 45100 Rovigo – Tel 0425/36591 – E-Mail: assistenza.MUT@zucchetti.it |                   |                            |            |  |  |  |
| Emesso da: Gruppo M.U.T.                                                                |                   | Revisione: 1.0             | 14/11/2016 |  |  |  |

Scrollare fino ad arrivare nella sezione "Popup" e selezionare l'opzione Consenti la visualizzazione di pop-up in tutti i siti;

| ← → C ∆ (             | D chrome://settings/           | content                                                                                          |                         | ☆ 🖸 |
|-----------------------|--------------------------------|--------------------------------------------------------------------------------------------------|-------------------------|-----|
| App <b>ca</b> CA Plex | CA Plex Bookshelf              | 🛛 Plex, C# and .NET   CA 🔞 Pixed - Web & Assiste 🔌 html - Downloading a 🎍 How to host google v 🛛 | 🖺 Corso completo sull'u | *   |
|                       | Impostazion'                   |                                                                                                  | ×                       |     |
|                       | 😥 Utilizza un                  | Impostazioni contenuti                                                                           | 2                       |     |
|                       | 😥 Utilizza le p                | Fammi scegliere quando eseguire i contenuti dei plug-in                                          | -                       |     |
|                       | 🧭 Utilizza un                  | Gestisci eccezioni                                                                               |                         |     |
|                       | Segnala au                     | Gestisci singoli plug-in                                                                         |                         |     |
|                       | 🖌 Proteggi te                  |                                                                                                  |                         |     |
|                       | <ul> <li>Utilizza u</li> </ul> | Popup                                                                                            |                         |     |
|                       | 🔲 Invia auto                   | Consenti la visualizzazione di popup in tutti i siti                                             |                         |     |
|                       | 🔲 Invia una ri                 | Non consentire la visualizzazione di popup nei siti (consigliata)                                |                         |     |
|                       | Password e mo                  | Gestisci eccezioni                                                                               |                         |     |
|                       | 🗹 Attiva la Co                 | Posizione                                                                                        |                         |     |
|                       | Gestisci impost                | Consenti a tutti i siti di monitorare la tua posizione fisica                                    |                         |     |
|                       | 🖉 Richiedi di                  | Chiedi quando un sito tenta di monitorare la tua posizione fisica (opzione consigliata)          |                         |     |
|                       | Contenuti web                  | Non consentire ad alcun sito di monitorare la tua posizione fisica                               |                         |     |
|                       | Dimensioni dei                 | Gestisci eccezioni                                                                               |                         |     |
|                       | Zoom delle pag                 |                                                                                                  |                         |     |
|                       |                                |                                                                                                  | ine                     |     |

7. Premere il pulsante Fine.

#### Attivare i pop-up per un sito specifico – metodo 1

- 1. Aprire Chrome sul computer;
- 2. Cercare una pagina con i pop-up bloccati;
- 3. Nella barra degli indirizzi, fare click su Popup bloccato (evidenziato in rosso);

| C M.U.T. CON_000001 - 4+ X                                                                                                    |                  |       |
|----------------------------------------------------------------------------------------------------|------------------|-------|
| ← → × ☆ ● https://mutssl2.cnce.it/mutuser_next/MUTUsers.aspx                                                                               | E Popup bloccato | ☆ 🖸 🗄 |
| 🔡 App 🛛 CA Plex 🗔 CA Plex Bookshelf 🖓 Plex, C# and .NET   CA 🔞 Pixed - Web & Assiste 🔌 html - Downloading a 🔌 How to host google w 🗋 Corse | completo sull'u  | »     |
|                                                                                                    |                  |       |

| Archiviazione | Nome File | Versione | Pagina                 |
|---------------|-----------|----------|------------------------|
|               |           | 1.0      | <b>29</b> di <b>43</b> |

| LE SOLUZIONI CHE CREANO SUCCESSO                                                        | Manuale Operativo | MUT – Consulenti e | e Imprese  |  |  |  |
|-----------------------------------------------------------------------------------------|-------------------|--------------------|------------|--|--|--|
| Divisione Nuova Informatica                                                             |                   |                    |            |  |  |  |
| Via Porta Adige 45, 45100 Rovigo – Tel 0425/36591 – E-Mail: assistenza.MUT@zucchetti.it |                   |                    |            |  |  |  |
| Emesso da: Gruppo M.U.T.                                                                |                   | Revisione: 1.0     | 14/11/2016 |  |  |  |

4. Per visualizzare sempre i pop-up del sito, selezionare **Consenti sempre popup di** [sito];

| ← → X ↑  https://mutssl2.cnce.it/mutuser_next/MUTUse          | Prs.aspx                                                                                                    | Popup bloccato | - 0 : |
|---------------------------------------------------------------|----------------------------------------------------------------------------------------------------|----------------|-------|
| App Ca CA Plex Ca CA Plex Bookshelf Ca Plex, C# and .NET   CA | Pix<br>I seguenti popup sono stati bloccati in questa pagina:                                                           | sull'u         | »     |
| M.U.T. CON_000001 - CASSA EDILE NUOVA INFORM                  | ATI D https://mutssl2.cnce.it/Congruita/GesFPT2xaYm51U0VUNXNXNGJ0MD  O Consenti sempre popup di https://mutssl2.cnce.it | DILSmpRPT0%3D  | 8     |
| Profilo Utente 🗸                                              | 🔘 Continua a bloccare i popup                                                                                           |                |       |
| Comunicati e Avvisi 🗸 🗸                                       | Gestisci il blocco dei popup                                                                                            | Fine           |       |
| Denunce                                                       |                                                                                                    |                |       |

5. Premere il pulsante Fine.

#### Attivare i pop-up per un sito specifico – metodo 2

- 1. Ripetere i passaggi da 1 a 5 visti nel paragrafo "Attivare i pop-up per tutti i siti";
- 2. Scrollare fino ad arrivare nella sezione "Popup" e premere il pulsante Gestisci Eccezioni...;

| App Ca CA Plex Ca C.<br>Chrome In<br>Cranelogie | A Plex Bookshelf | 😭 Plex, C# and .NET   CA 🔞 Pixed - Web & Assiste   🐊 html - Downloading a 🍰 How to host google 🗤 [ | ືງ Corso completo sull'u 🛛 » |
|-------------------------------------------------|------------------|----------------------------------------------------------------------------------------------------|------------------------------|
|                                                 | postazion        |                                                                                                    |                              |
|                                                 |                  |                                                                                                    | *                            |
|                                                 | M Utilizza un    | Impostazioni contenuti                                                                             |                              |
|                                                 | 🖗 Utilizza le p  | Fammi scegliere quando eseguire i contenuti dei plug-in                                            | <b>(A</b> )                  |
|                                                 | 🖗 Utilizza un    | Gestisci eccezioni                                                                                 |                              |
|                                                 | 🗍 Segnala aŭ     | Gestisci sinaali alua-in                                                                           |                              |
|                                                 | 🕢 Proteggi te    |                                                                                                    |                              |
|                                                 | 🗍 Utilizza un    | Рорир                                                                                              | 1                            |
|                                                 | 🔄 livia auton    | Consenti la visualizzazione di popup in tutti i siti                                               |                              |
|                                                 | 🔄 Invia una n    | Non consentire la visualizzazione di popup nei siti (consigliata)                                  |                              |
| Pa                                              | ssword e mo      | Gestisci eccezioni                                                                                 |                              |
|                                                 | 🖌 Attiva la Ce   | Posizione                                                                                          |                              |
|                                                 | Gestisci impost  | 🔘 Consenti a tutti i siti di monitorare la tua posizione fisica                                    |                              |
|                                                 | 🖉 Richiedi di    | Chiedi quando un sito tenta di monitorare la tua posizione fisica (opzione consigliata)            |                              |
|                                                 | ntenuti web      | Non consentire ad alcun sito di monitorare la tua posizione fisica                                 |                              |
|                                                 | Dimensioni dei   | Gestisci eccezioni                                                                                 | *                            |
|                                                 | Zoom delle pag   | Fi                                                                                                 | ne                           |

| Archiviazione | Nome File | Versione | Pagina                 |
|---------------|-----------|----------|------------------------|
|               |           | 1.0      | <b>30</b> di <b>43</b> |

| <b>ZUCCHETTI</b><br>LE SOLUZIONI CHE CREANO SUCCESSO                                    | Manuale Operativo | MUT – Consulenti e Imprese |            |  |  |  |
|-----------------------------------------------------------------------------------------|-------------------|----------------------------|------------|--|--|--|
| Divisione Nuova Informatica                                                             |                   |                            |            |  |  |  |
| Via Porta Adige 45, 45100 Rovigo – Tel 0425/36591 – E-Mail: assistenza.MUT@zucchetti.it |                   |                            |            |  |  |  |
| Emesso da: Gruppo M.U.T.                                                                |                   | Revisione: 1.0             | 14/11/2016 |  |  |  |

3. Inserire il sito per il quale si vogliono sbloccare i pop-up e premere "Invio";

| M.U.T. CON_0000 | 001-CA × 2      | Impostazioni - Immagini 🗙                                                                          | 6                         |       |
|-----------------|-----------------|----------------------------------------------------------------------------------------------------|---------------------------|-------|
|                 | D chrome://sett | ings/contentExceptions#images                                                                      |                           | ☆ 🖸 : |
| App Ca CA Plex  | CA Plex Book    | shelf 🔞 Plex, C# and .NET   CA 🔞 Pixed - Web & Assiste 🔌 html - Downloading a 🌛 How to host google | 🕐 🗋 Corso completo sull'u | »     |
| Chrome          |                 | Impostazioni contenuti                                                                             | ×                         |       |
| Gronorogiu      |                 |                                                                                                    |                           |       |
| freedom (and    |                 | Cookie                                                                                             |                           |       |
| Indostanti      |                 | Concepti il referetenzio dei dati in Incela Conscintiatati     Eccezioni immagini     X            |                           |       |
| Support Course  |                 | Schema nome host Comportamento                                                                     |                           |       |
|                 |                 | https://mutssl2.cnce.it/                                                                           |                           |       |
|                 |                 | Immag                                                                                              |                           |       |
|                 |                 | (6) h.                                                                                             |                           |       |
|                 |                 | Ger                                                                                                |                           |       |
|                 |                 | JavaScn Ulteriori informazioni Fine                                                                |                           |       |
|                 |                 | •                                                                                                  |                           |       |
|                 |                 |                                                                                                    | 2                         |       |
|                 |                 |                                                                                                    |                           |       |
|                 |                 |                                                                                                    |                           |       |
|                 | Di peri bri     | ILLIPITES Apple - X1 Liele skep pertext.                                                           |                           |       |

4. Premere il pulsante Fine.

#### **Mozilla Firefox**

#### Attivare i pop-up in tutti i siti

- 1. Aprire Firefox sul computer;
- 2. Fare click sul pulsante in alto a destra (evidenziato in rosso);

| M.U.T. CON_000001 - CASSA E × +                     |           |       |   |   |          | × |
|-----------------------------------------------------|-----------|-------|---|---|----------|---|
| (i) Inttps://mutusel2.cnce.it/mutuser/MUTUsers.aspx | C Q Cerca | ☆ 自 → | ŀ | 9 | <b>®</b> | Ξ |
|                                                     |           |       |   |   | (        | 2 |

| Archiviazione | Nome File | Versione | Pagina                 |
|---------------|-----------|----------|------------------------|
|               |           | 1.0      | <b>31</b> di <b>43</b> |

| <b>ZUCCHETTI</b><br>LE SOLUZIONI CHE CREANO SUCCESSO<br>Divisione Nuova Informatica | Manuale Operativo                                                                       | MUT – Consulenti e | e Imprese  |  |  |  |  |
|-------------------------------------------------------------------------------------|-----------------------------------------------------------------------------------------|--------------------|------------|--|--|--|--|
| Via Porta Adige 45, 45100 Rovigo – Tel                                              | Via Porta Adige 45, 45100 Rovigo – Tel 0425/36591 – E-Mail: assistenza.MUT@zucchetti.it |                    |            |  |  |  |  |
| Emesso da: Gruppo M.U.T.                                                            |                                                                                         | Revisione: 1.0     | 14/11/2016 |  |  |  |  |

# 3. Cliccare su Opzioni;

| 🕒 🛈 🔒   https://mutssl2 | cnce.it/mutuser/MUTUsers.aspx C <sup>r</sup> Q. Cerca | ☆自↓ 俞 ❷                            |                          |
|-------------------------|-------------------------------------------------------|------------------------------------|--------------------------|
| ≡ м.и.т. сол_000        | 001 - CASSA EDILE NUOVA INFORMATICA                   | 🔏 Taglia 🛛 🖍 Copia                 | 🗐 Incolla                |
| rofilo Utente           |                                                       | - 100%                             | +                        |
| omunicati e Avvisi      | ×                                                     | Nuova Finestra<br>finestra anonima | Salva pagina             |
| enunce                  | ~                                                     |                                    | <br>                     |
| ersamenti               | ~                                                     | Stampa Cronologia                  | Schermo<br>intero        |
| agamenti                | ~                                                     | 0 0                                | -                        |
| alattia                 | $\sim$                                                | Trova Opzioni                      | Componenti<br>aggiuntivi |
| ongruita                | ~                                                     |                                    |                          |
| upporto                 | ~                                                     | Sviluppo Schede<br>sincronizzate   |                          |
| deate Aperte            |                                                       | Accedi a Sync                      |                          |
| chiuu rutto             |                                                       | C Personalizza                     | 0 0                      |

#### 4. Cliccare su Contenuti posto nel menu laterale;

| Firefox about:pref                                        | erences                                                                                                    |                                                                                                    | C <sup>d</sup> Q Cerca | ☆自                    | + ^        | 9 0            | ) @ |
|-----------------------------------------------------------|----------------------------------------------------------------------------------------------------|----------------------------------------------------------------------------------------------------|------------------------|-----------------------|------------|----------------|-----|
| Generale                                                  | Generale                                                                                                    |                                                                                                    |                        |                       |            | (              | 3   |
| Ricerca                                                   |                                                                                                    |                                                                                                    |                        |                       |            |                |     |
|                                                           |                                                                                                    |                                                                                                    |                        |                       |            |                |     |
| Contenuti                                                 | Avvio                                                                                                    |                                                                                                    |                        |                       |            |                |     |
| Contenuti                                                 | Avvio<br>Con <u>t</u> rolla sempre se                                                                         | Firefox è il browser predefin                                                                          | to                     |                       |            |                |     |
| Contenuti<br>Applicazioni                                 | Avvio<br>Con <u>t</u> rolla sempre se<br>Firefox non è il bro                                                 | Firefox è il browser predefin<br><b>wser predefinito</b>                                               | to                     | Imp <u>o</u> sta come | browser pr | edefinito      | r j |
| Contenuti<br>Applicazioni<br>Privacy                      | Avvio<br>Con <u>t</u> rolla sempre se<br>Firefox non è il bro<br>Quando si avvia Firefox:                     | Firefox è il browser predefin<br>wser predefinito<br>Mostra la pagina iniziale                         | to                     | Imp <u>o</u> sta come | browser pr | edefinito<br>• | •   |
| Contenuti<br>Applicazioni<br>Privacy<br>Sicurezza         | Avvio<br>Controlla sempre se<br>Firefox non è il bro<br>Quando si avvia Firefox:<br>Pagi <u>n</u> a iniziale: | Firefox è il browser predefin<br>wser predefinito<br>Mostra la pagina iniziale<br>http://www.google.it | to                     | Imp <u>o</u> sta come | browser pr | edefinito<br>• |     |
| Contenuti<br>Applicazioni<br>Privacy<br>Sicurezza<br>Sync | Avvio<br>Controlla sempre se<br>Firefox non è il bro<br>Quando si avvia Firefox:<br>Pagi <u>n</u> a iniziale: | Firefox è il browser predefin<br>wser predefinito<br>Mostra la pagina iniziale<br>http://www.google.it | to                     | Imp <u>o</u> sta come | browser pr | edefinito<br>• |     |

| Archiviazione | Nome File | Versione | Pagina                 |
|---------------|-----------|----------|------------------------|
|               |           | 1.0      | <b>32</b> di <b>43</b> |

| <b>ZUCCHETTI</b><br>LE SOLUZIONI CHE CREANO SUCCESSO                                    | Manuale Operativo | MUT – Consulenti e Imprese |            |  |  |  |
|-----------------------------------------------------------------------------------------|-------------------|----------------------------|------------|--|--|--|
| Divisione Nuova Informatica                                                             |                   |                            |            |  |  |  |
| Via Porta Adige 45, 45100 Rovigo – Tel 0425/36591 – E-Mail: assistenza.MUT@zucchetti.it |                   |                            |            |  |  |  |
| Emesso da: Gruppo M.U.T.                                                                |                   | Revisione: 1.0             | 14/11/2016 |  |  |  |

5. Nella sezione "Finestre pop-up", deselezionare la casella **Blocca le finestre pop-up**;

| M.U.T. CON_000001 - CAS | sA E × 🗘 Opzioni × +                                                              |                |                  |             |
|-------------------------|-----------------------------------------------------------------------------------|----------------|------------------|-------------|
| Firefox about:prefe     | rences#content                                                                    | C Q Cerco      |                  |             |
| .0. Generale            | Contenuti                                                                         |                |                  | 0           |
| <b>Q</b> Ricerca        |                                                                                   |                |                  |             |
| 📄 Contenuti             | Contenuti con DRM                                                                 |                | Ultoriori inform | anioni.     |
| 🌲 Applicazioni          | Niproduci contenda con prim                                                       |                | Ulteriori miorm  | azioni      |
| 🗢 Privacy               | Notifiche                                                                         |                |                  |             |
| 🖴 Sicurezza             | Scelta dei siti autorizzati a inviare notifiche Ulterior           Non disturbare | i informazioni | Sc <u>e</u> g    | li          |
| 🗘 Sync                  | Non verrà visualizzata alcuna notifica fino al riavo                              | vio di Firefox |                  |             |
| 💩 Avanzate              | Finestre pop-up                                                                   |                | Eccezi           | <u>o</u> ni |

6. Chiudere la tab **Opzioni**.

#### Attivare i pop-up per un sito specifico – metodo 1

- 1. Aprire Firefox sul computer;
- 2. Cercare una pagina con i pop-up bloccati;
- 3. Cliccare sul pulsante Opzioni;

| Connessione × +                                                    |     |         |       |   |   |                 | x |
|--------------------------------------------------------------------|-----|---------|-------|---|---|-----------------|---|
| + 1 A https://mutssl2.cnce.it/mutuser/MUTUsers.aspx                | Q × | Q Cerca | ☆ 自 ♣ | Â | 9 | •               | Ξ |
| 🐻 Firefox ha impedito a questo sito di aprire una finestra pop-up. |     |         |       |   |   | <u>O</u> pzioni | × |
| E MUT CON 000001 - CASSA EDILE NUOVA INFORMATIO                    | ~A  |         |       |   |   |                 | 2 |

4. Per visualizzare sempre i pop-up del sito, Fare click su l'opzione **Consentire a** [*sito*] di aprire finestre pop-up;

| ♦ (i) ▲ https://mutssl2.cnce.it/mutuser/MUTUsers.aspx | C Q Cerco                                                                                                    | <b>↓</b> ∩     | 9         | 0    | © 1 |
|-------------------------------------------------------|----------------------------------------------------------------------------------------------------|----------------|-----------|------|-----|
| ■ M.U.T. CON_000001 - CASSA EDILE NUOVA INFORMATICA   | Consentire a mutssl2.cnce.it di agrire finestre pop-up<br><u>M</u> odifica le opzioni di blocco finestre pop-up |                |           |      | 2   |
| Profilo Utente 🗸                                      | Non mostrare questo messaggio quando vengono bloc                                                               | cate delle fin | iestre po | p-up |     |

| Archiviazione Nome File |  | Versione | Pagina                 |
|-------------------------|--|----------|------------------------|
|                         |  | 1.0      | <b>33</b> di <b>43</b> |

| <b>ZUCCHETTI</b><br>LE SOLUZIONI CHE CREANO SUCCESSO                                    | Manuale Operativo | MUT – Consulenti e | e Imprese  |  |  |
|-----------------------------------------------------------------------------------------|-------------------|--------------------|------------|--|--|
| Divisione Nuova Informatica                                                             |                   |                    |            |  |  |
| Via Porta Adige 45, 45100 Rovigo – Tel 0425/36591 – E-Mail: assistenza.MUT@zucchetti.it |                   |                    |            |  |  |
| Emesso da: Gruppo M.U.T.                                                                |                   | Revisione: 1.0     | 14/11/2016 |  |  |

#### Attivare i pop-up per un sito specifico – metodo 2

- 1. Ripetere i passaggi da 1 a 4 visti nel paragrafo "Attivare i pop-up per tutti i siti";
- 2. Nella sezione "Finestre pop-up" premere il pulsante Eccezioni...;

| Sirefox about:pre | ferences#content C <sup>#</sup> Q. Cerca                               |                        |
|-------------------|------------------------------------------------------------------------|------------------------|
|                   | Contenuti                                                              | 0                      |
| Generale          |                                                                        |                        |
| Ricerca           | Contenuti con DRM                                                      |                        |
| Contenuti         | ✓ <u>R</u> iproduci contenuti con DRM                                  | Ulteriori informazioni |
| Applicazioni      | Notifiche                                                              |                        |
| Datasa            | Scelta dei siti autorizzati a inviare notifiche Ulteriori informazioni | Sc <u>e</u> gli        |
| Privacy           | Non disturbare                                                         |                        |
| Sicurezza         | Non verrà visualizzata alcuna notifica fino al riavvio di Firefox      |                        |
| Sync              | Finestre pop-up                                                        |                        |
| Avanzate          | ✓ Blocca le finestre pop-up                                            | Eccezioni              |

3. Inserire il sito per il quale si vogliono sbloccare i pop-up e premere il pulsante Consenti;

| M.U.T. CON_000001 - CA | ASSA E × 🗘 Opzioni × +                                                                                                    |            |
|------------------------|----------------------------------------------------------------------------------------------------|------------|
| Firefox about:pre      | eferences#content C Q Cerco 🟠 🖨 🖡 🔗 💟                                                                                                    | @ ≡        |
| <b>O</b> Consula       | Cantanuti                                                                                                    |            |
| Contraite              | Siti con permesso - Finestre pop-up ×                                                                                                    |            |
| Contenuti              | È possibile indicare quali siti potranno aprire finestre pop-up. Inserire l'indirizzo esatto del sito a cui<br>dare il permesso e fare clic su Consenti. |            |
| Applicazioni           | Indirizzo del sito:                                                                                                    |            |
| 🗢 Privacy              | https://mutssl2.cnce.it/                                                                                                    |            |
| 🗟 Sicurezza            | S Scegit                                                                                                    |            |
| 🗘 Sync                 | Sito                                                                                                    | <b>F</b> 3 |
| 💩 Avanzate             |                                                                                                    |            |
|                        | Eccezi <u>o</u> ni                                                                                                    |            |
|                        | د                                                                                                    |            |
|                        | Rimuovi sito         Rimuovi tutti i siti                                                                                                    |            |
|                        | Annulla Salva modifiche                                                                                                    |            |
|                        | Lingue                                                                                                    |            |

4. Premere il pulsante Salva modifiche;

| Archiviazione | Nome File | Versione | Pagina                 |
|---------------|-----------|----------|------------------------|
|               |           | 1.0      | <b>34</b> di <b>43</b> |

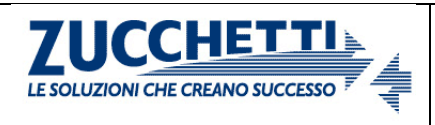

Divisione Nuova Informatica

| Via Porta Adige 45, 45100 Rovigo – Tel 0425/36591 – E-Mail: assistenza.MUT@zucchetti.it |                |            |  |  |
|-----------------------------------------------------------------------------------------|----------------|------------|--|--|
| Emesso da: Gruppo M.U.T.                                                                | Revisione: 1.0 | 14/11/2016 |  |  |

#### **Internet Explorer**

#### Attivare i pop-up per tutti i siti

- 1. Aprire Explorer sul computer;
- 2. Fare click sul pulsante in alto a destra (evidenziato in rosso);

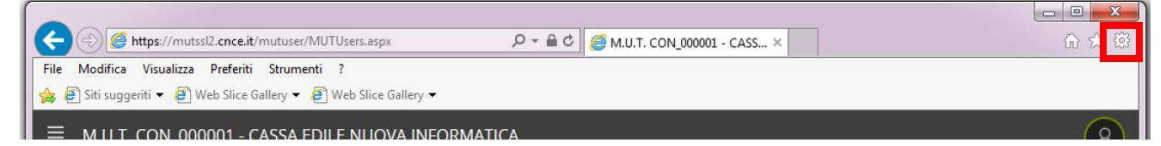

3. Cliccare sul pulsante Opzioni Internet;

| A ttps://muts                         | sl2. <b>cnce.it</b> /mutuser/MUTUsers.aspx                                                            | 5 <b>6</b> + Q | @ M.U.T. CON_000001 - CASS × |                                                                                                    |        |
|---------------------------------------|----------------------------------------------------------------------------------------------------|----------------|------------------------------|----------------------------------------------------------------------------------------------------|--------|
| File Modifica Visualizza              | Preferiti Strumenti ?<br>Veb Slice Gallery ▼ 🛃 Web Slice Gallery ▼<br>0001 - CASSA EDILE NUOVA INFORM | <i>I</i> ATICA |                              | Stampa<br>File<br>Zoom (100%)<br>Sicurezza                                                                           | 1      |
| Profilo Utente<br>Comunicati e Avvisi | ~                                                                                                    |                |                              | Aggiungi il sito al menu Start<br>Visualizza download<br>Gestione componenti aggiuntivi<br>Strumenti di sviluppo F12 | CTRL+J |
| Denunce                               | ×                                                                                                    |                |                              | Vai ai siti aggiunti<br>Impostazioni Visualizzazione Compatibilità<br>Seonala problemi con il sito Web               |        |
| Pagamenti                             | ×<br>×                                                                                                |                |                              | Opzioni Internet<br>Intormazioni su Internet Explorer                                                                |        |

4. Cliccare sulla tab "Privacy";

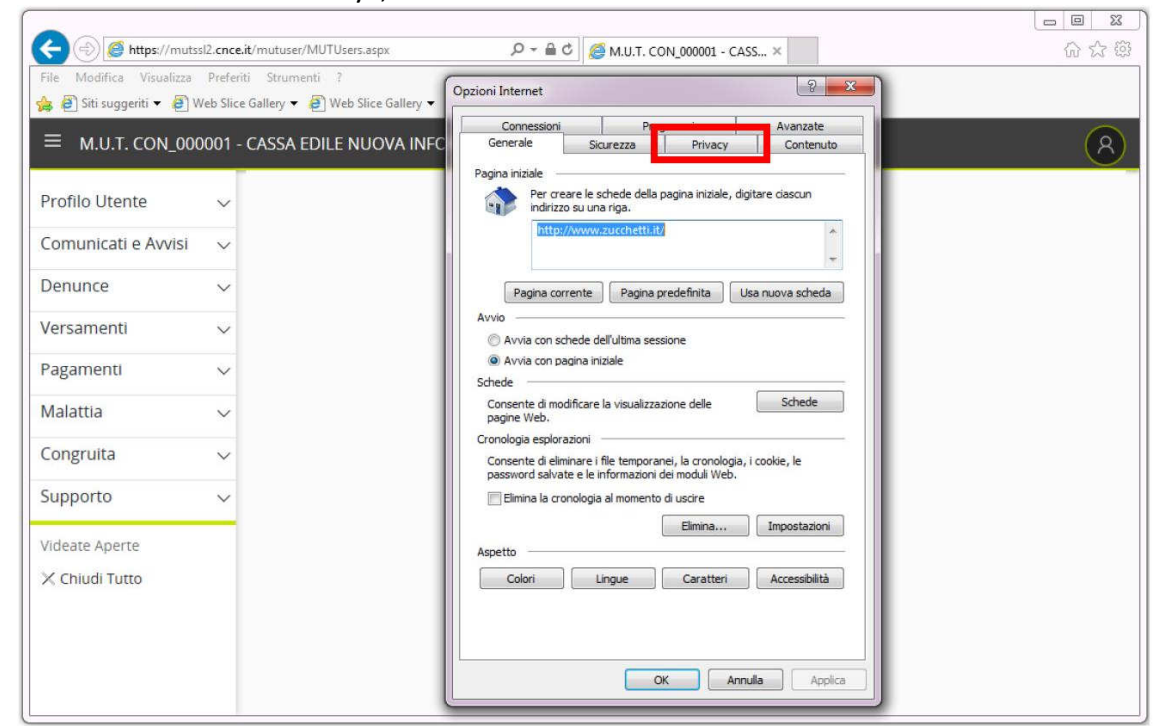

| Archiviazione | Nome File | Versione | Pagina                 |
|---------------|-----------|----------|------------------------|
|               |           | 1.0      | <b>35</b> di <b>43</b> |

| <b>ZUCCHETTI</b><br>LE SOLUZIONI CHE CREANO SUCCESSO                                    | Manuale Operativo | MUT – Consulenti e | e Imprese  |  |  |  |
|-----------------------------------------------------------------------------------------|-------------------|--------------------|------------|--|--|--|
| Divisione Nuova Informatica                                                             |                   |                    |            |  |  |  |
| Via Porta Adige 45, 45100 Rovigo – Tel 0425/36591 – E-Mail: assistenza.MUT@zucchetti.it |                   |                    |            |  |  |  |
| Emesso da: Gruppo M.U.T.                                                                |                   | Revisione: 1.0     | 14/11/2016 |  |  |  |

5. Nella sezione "Blocco popup", deselezionare la casella Attiva Blocco popup;

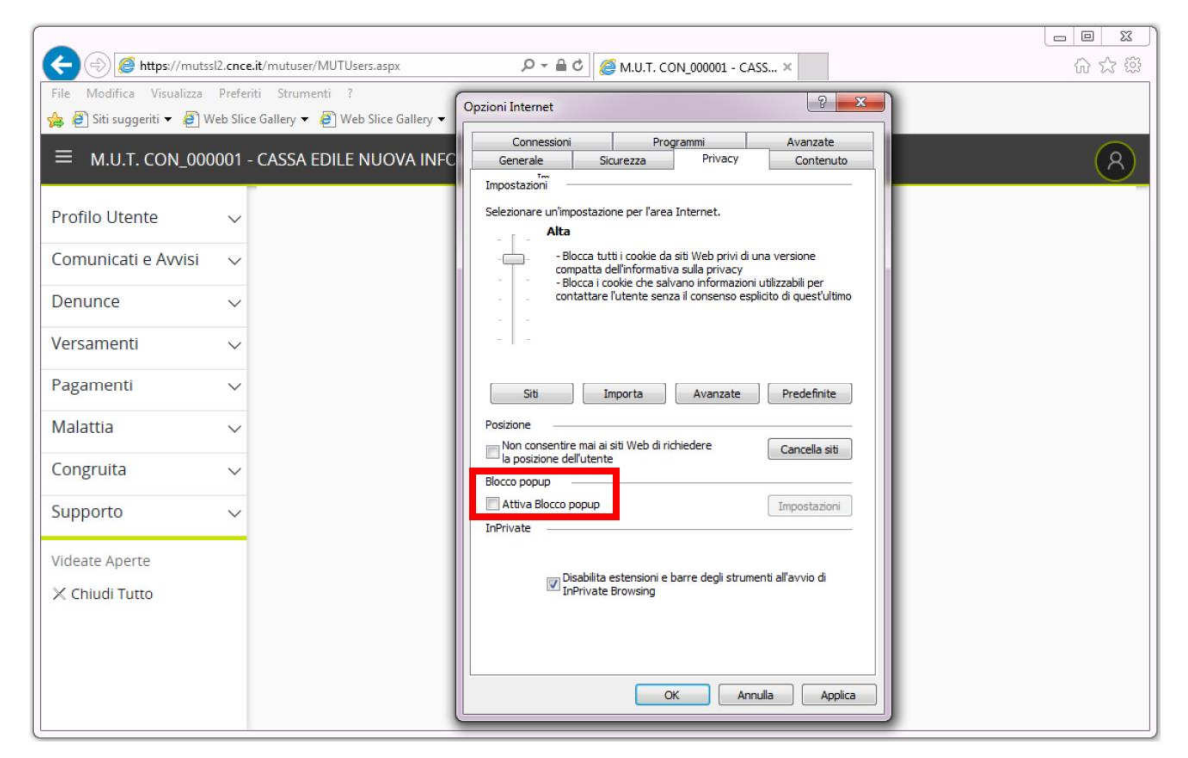

6. Premere il pulsante **OK**.

#### Attivare i pop-up per un sito specifico – metodo 1

- 1. Aprire Explorer sul computer;
- 2. Cercare una pagina con i pop-up bloccati;
- 3. Fare click su Opzioni per il sito;

| Supporto       | ~                                                          |                    |                         |
|----------------|------------------------------------------------------------|--------------------|-------------------------|
| Videate Aperte |                                                            |                    |                         |
| X Chiudi Tutt  | Internet Explorer ha bloccato un popup da mutssi2.cnce.it. | Consenti una volta | Opzioni per il sito 👻 🗙 |

#### 4. Per visualizzare sempre i pop-up del sito, selezionare l'opzione Consenti sempre;

| Supporto      | ~                                                                  |                    |                                          |   |
|---------------|--------------------------------------------------------------------|--------------------|------------------------------------------|---|
| deate Aperte  |                                                                    |                    |                                          |   |
| Chiudi Tutte  |                                                                    |                    |                                          |   |
| Chiudi Tutt   | Internet Explorer ha bloccato un popup da <b>mutssi2.cnce.it</b> . | Consenti una volta | Opzioni per il sito 🔻                    | × |
| < Chiudi Tutt | Internet Explorer ha bloccato un popup da mutssl2.cnce.it.         | Consenti una volta | Opzioni per il sito 👻<br>Consenti sempre | × |

| Archiviazione | Nome File | Versione | Pagina                 |
|---------------|-----------|----------|------------------------|
|               |           | 1.0      | <b>36</b> di <b>43</b> |

| ZUCCHETTI<br>LE SOLUZIONI CHE CREANO SUCCESSO                                           | Manuale Operativo | MUT – Consulenti e Imprese |            |  |  |
|-----------------------------------------------------------------------------------------|-------------------|----------------------------|------------|--|--|
| Divisione Nuova Informatica                                                             |                   |                            |            |  |  |
| Via Porta Adige 45, 45100 Rovigo – Tel 0425/36591 – E-Mail: assistenza.MUT@zucchetti.it |                   |                            |            |  |  |
| Emesso da: Gruppo M.U.T.                                                                |                   | Revisione: 1.0             | 14/11/2016 |  |  |

#### Attivare i pop-up per un sito specifico – metodo 2

- 1. Ripetere i passaggi da 1 a 4 visti nel paragrafo "Attivare i pop-up per tutti i siti";
- 2. Nella sezione "Blocco popup", cliccare il tasto Impostazioni;

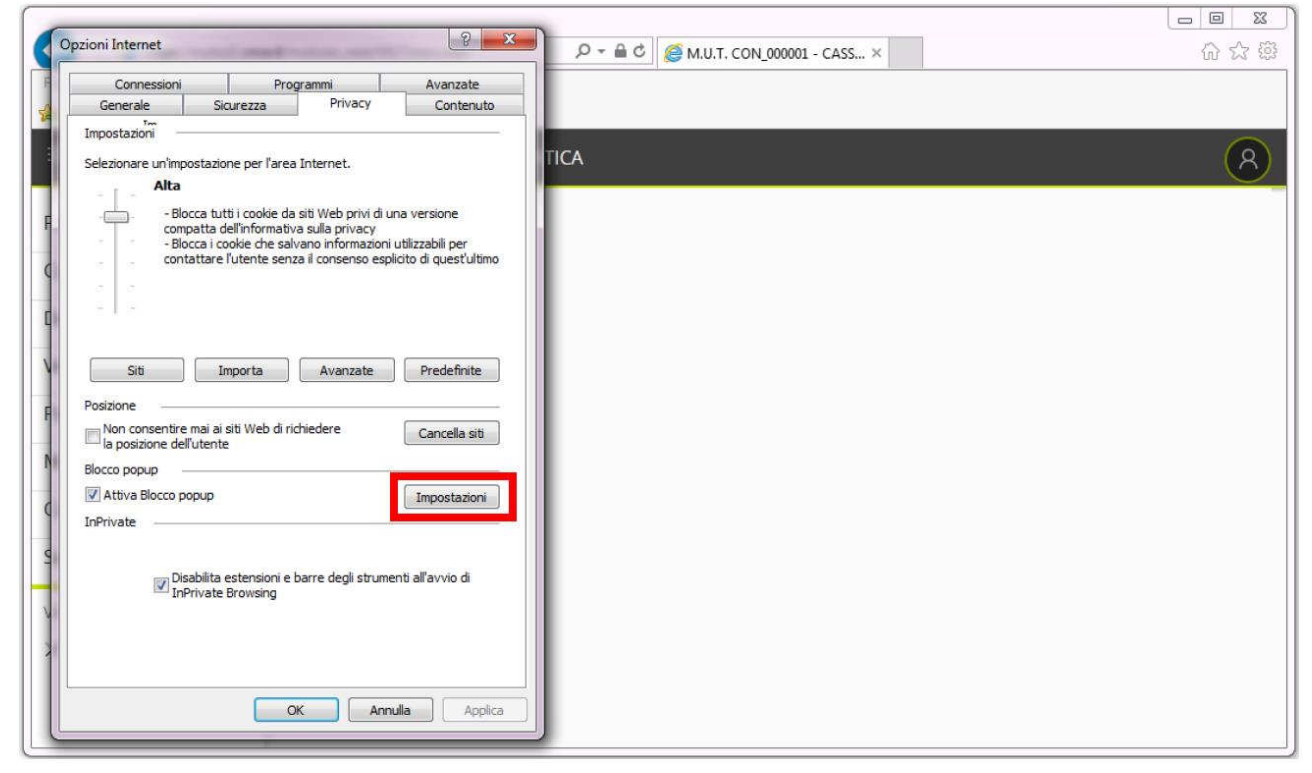

3. Inserire il sito per il quale si vogliono sbloccare i pop-up e premere il pulsante Aggiungi;

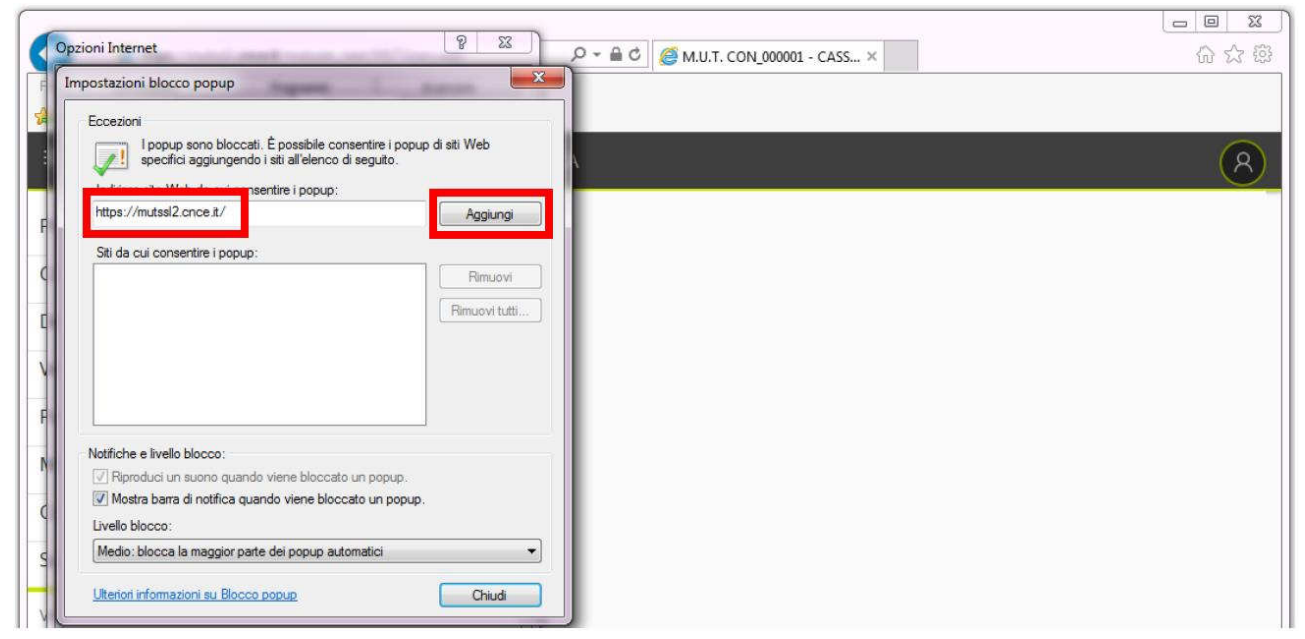

#### 4. Premere il pulsante Chiudi;

| Archiviazione | Nome File | Versione | Pagina                 |
|---------------|-----------|----------|------------------------|
|               |           | 1.0      | <b>37</b> di <b>43</b> |

| <b>ZUCCHETTI</b><br>LE SOLUZIONI CHE CREANO SUCCESSO | Manuale Operativo           | MUT – Consulenti e    | e Imprese  |
|------------------------------------------------------|-----------------------------|-----------------------|------------|
| Divisione Nuova informatica                          |                             |                       |            |
| Via Porta Adige 45, 45100 Rovigo – Tel               | 0425/36591 - E-Mail: assist | enza.MUT@zucchetti.it |            |
| Emesso da: Gruppo M.U.T.                             |                             | Revisione: 1.0        | 14/11/2016 |

### Microsoft Edge

(questo browser è disponibile SOLO per gli utenti che hanno Windows 10)

#### Attivare i pop-up per tutti i siti

- 1. Aprire Microsoft Edge sul computer;
- 2. Fare click sul pulsante in altro a destra (evidenziato in rosso);

| Пм           | I.U.T. COI    | v_000001 | -c ×   | +                                     | - |   | ×   |
|--------------|---------------|----------|--------|---------------------------------------|---|---|-----|
| $\leftarrow$ | $\rightarrow$ | Ü        | 8      | mutssl2.cnce.it/mutuser/MUTUsers.aspx | 2 | ٩ | ••• |
| ≡            | мит           | CON      | 000001 | - CASSA EDILE NUOVA INFORMATICA       |   | 1 | 0   |

#### 3. Cliccare su Impostazioni;

| ☐ M.U.T. CON_000001 - C ×            | +                                              | - 0                                           |
|--------------------------------------|------------------------------------------------|-----------------------------------------------|
| $\leftrightarrow$ $\rightarrow$ O  A | mutssl2. <b>cnce.it</b> /mutuser/MUTUsers.aspx |                                               |
| ≡ M.U.T. CON_000001                  | - CASSA EDILE NUOVA INFORMATICA                | Nuova finestra                                |
| Profilo Utente 🔍 🗸                   |                                                | Nuova finestra InPrivate                      |
| Comunicati e Avvisi 🛛 🗸              |                                                | Zoom — 100% <del> </del>                      |
| Denunce ~                            |                                                | Trasmetti elementi multimediali a dispositivo |
| Versamenti 🗸 🗸                       |                                                | Trova nella pagina                            |
| Pagamenti 🗸 🗸                        |                                                | Stampa                                        |
| Malattia ~                           |                                                | Aggiungi guesta pagina a Start                |
| Supporto                             |                                                | Strumenti di sviluppo F12                     |
|                                      |                                                | Apri con Internet Explorer                    |
| X Chiudi Tutto                       |                                                | Invia feedback                                |
|                                      |                                                | Estensioni                                    |
|                                      |                                                | Novità e suggerimenti                         |
|                                      |                                                | Impostazioni                                  |
|                                      |                                                |                                               |

| Archiviazione | Nome File | Versione | Pagina                 |
|---------------|-----------|----------|------------------------|
|               |           | 1.0      | <b>38</b> di <b>43</b> |

| <b>ZUCCHETTI</b><br>LE SOLUZIONI CHE CREANO SUCCESSO | Manuale Operativo           | MUT – Consulenti e    | e Imprese  |
|------------------------------------------------------|-----------------------------|-----------------------|------------|
| Divisione Nuova Informatica                          |                             |                       |            |
| Via Porta Adige 45, 45100 Rovigo – Tel               | 0425/36591 – E-Mail: assist | enza.MUT@zucchetti.it |            |
| Emesso da: Gruppo M.U.T.                             |                             | Revisione: 1.0        | 14/11/2016 |

### 4. Cliccare su Visualizza impostazioni avanzate;

| M.U.T. CON_000001 - C >                                                                                                    | +                                              | - 🗆 ×                                                                                                    |
|----------------------------------------------------------------------------------------------------|------------------------------------------------|----------------------------------------------------------------------------------------------------|
| $\leftarrow$ $\rightarrow$ O  A                                                                                                    | mutssl2. <b>cnce.it</b> /mutuser/MUTUsers.aspx |                                                                                                    |
| ≡ м.U.T. CON_00000                                                                                                    | 1 - CASSA EDILE NUOVA INFORMATICA              | IMPOSTAZIONI ->                                                                                                    |
| Profilo Utente<br>Comunicati e Avvisi<br>Denunce<br>Versamenti<br>Pagamenti<br>Malattia<br>Congruita<br>Supporto<br>Videate Aperte<br>X Chiudi Tutto |                                                | Lettura<br>Stile modalità lettura<br>Predefinito $\checkmark$<br>Dimensioni carattere modalità lettura<br>Medio $\checkmark$<br>Impostazioni avanzate<br>Visualizza impostazioni avanzate<br>Informazioni su questa app<br>Microsoft Edge 38.14393.0.0<br>Microsoft EdgeHTML 14.14393<br>© 2016 Microsoft |
|                                                                                                    |                                                | Condizioni per l'utilizzo<br>Informativa sulla privacy                                                                                                    |
|                                                                                                    |                                                |                                                                                                    |

# 5. Disattivare l'opzione Blocca popup;

| □ M.U.T. CON_000001 - C × +                         | - 🗆 ×                      |
|-----------------------------------------------------|----------------------------|
| ← → ひ   A mutssl2.cnce.it/mutuser/MUTUsers.aspx     |                            |
| ■ M.U.T. CON_000001 - CASSA EDILE NUOVA INFORMATICA | ≪ Impostazioni avanzate –≒ |
| Profilo Utente 🗸                                    | Mostra pulsante Home       |
| Comunicati e Avvisi 🗸 🗸                             |                            |
| Denunce 🗸                                           | Disattivato                |
| Versamenti 🗸                                        | Usa Adobe Flash Player     |
| Pagamenti V                                         | Attivato                   |

| Archiviazione | Nome File | Versione | Pagina                 |
|---------------|-----------|----------|------------------------|
|               |           | 1.0      | <b>39</b> di <b>43</b> |

| <b>ZUCCHETTI</b><br>LE SOLUZIONI CHE CREANO SUCCESSO | Manuale Operativo           | MUT – Consulenti e     | Imprese    |
|------------------------------------------------------|-----------------------------|------------------------|------------|
| Via Porta Adige 45, 45100 Rovigo – Tel               | 0425/36591 – E-Mail: assist | enza. MUT@zucchetti.it |            |
| Emesso da: Gruppo M.U.T.                             |                             | Revisione: 1.0         | 14/11/2016 |

### Attivare i pop-up per un sito specifico

- 1. Aprire Microsoft Edge sul computer;
- 2. Cercare una pagina con i pop-up bloccati;
- 3. Fare click su Consenti sempre;

| Supporto         | $\sim$   |        |       |       |      |      |       |      |     |  |  |  |  |     |     |       |       |      |     |      |       |     |    |   |   |
|------------------|----------|--------|-------|-------|------|------|-------|------|-----|--|--|--|--|-----|-----|-------|-------|------|-----|------|-------|-----|----|---|---|
| Videate Aperte   |          |        |       |       |      |      |       |      |     |  |  |  |  |     |     |       |       |      |     |      |       |     |    |   |   |
| 🗙 Chiudi Tutto   |          |        |       |       |      |      |       |      |     |  |  |  |  |     |     |       |       |      |     |      |       |     |    |   |   |
|                  |          |        |       |       |      |      |       |      |     |  |  |  |  |     |     |       |       |      |     |      |       |     |    |   |   |
| Microsoft Edge h | a blocca | ato un | n pop | oup d | la m | utss | l2.cr | nce. | it. |  |  |  |  | Con | sen | ti ur | na Vi | olta | Cor | nser | nti s | emp | re | × | ¢ |

| Archiviazione | Nome File | Versione | Pagina                 |
|---------------|-----------|----------|------------------------|
|               |           | 1.0      | <b>40</b> di <b>43</b> |

| <b>ZUCCHETTI</b><br>LE SOLUZIONI CHE CREANO SUCCESSO                                    | Manuale Operativo | MUT – Consulenti e Imprese |            |  |
|-----------------------------------------------------------------------------------------|-------------------|----------------------------|------------|--|
| Divisione Nuova Informatica                                                             |                   |                            |            |  |
| Via Porta Adige 45, 45100 Rovigo – Tel 0425/36591 – E-Mail: assistenza.MUT@zucchetti.it |                   |                            |            |  |
| Emesso da: Gruppo M.U.T.                                                                |                   | Revisione: 1.0             | 14/11/2016 |  |

# **APPENDICE B – Gestione errore Internet Explorer**

In caso di problemi nell'accesso al sito, Internet Explorer potrebbe mostrare un messaggio come quello illustrato nell'immagine seguente.

| https://mutssl2.cnce.it/mut            | user_next/MUTUsers.aspx 🔎 🗧 🖒 🦉 mutssl2.cnce.it 🛛 🗙                                                                            | 60 52 63 |
|----------------------------------------|----------------------------------------------------------------------------------------------------|----------|
| File Modifica Visualizza Preferiti St  | umenti ?                                                                                                    | - 1      |
| 🙀 🧃 Siti suggeriti 👻 🧃 Web Slice Galle | y 👻 🧃 Web Slice Gallery 👻                                                                                                    |          |
|                                        |                                                                                                    |          |
|                                        |                                                                                                    |          |
|                                        | Windows Internet Explorer                                                                                                    |          |
|                                        |                                                                                                    |          |
|                                        | Per visualizzare nuovamente la pagina Web, è necessario rinviare<br>tramite Web browser le informazioni inviate in precedenza. |          |
|                                        | Se si sta effettuando un acquisto fare clic su Annulla ner                                                                     |          |
|                                        | evitare una transazione duplicata. In caso contrario, fare clic                                                                |          |
|                                        | su ruprova per visualizzare nuovamente la pagina web.                                                                          |          |
|                                        |                                                                                                    |          |
|                                        | Kiprova Annulla                                                                                                    |          |
|                                        |                                                                                                    |          |

Nel caso si verifichi questa tipologia d'errore, la procedura da seguire è la seguente:

1. Fare click sul pulsante in alto a destra (evidenziato in rosso);

| ſ |                                                              |                                 |       |
|---|--------------------------------------------------------------|---------------------------------|-------|
|   | C 🕞 🗐 https://mutssl2.cnce.it/mutuser_next/MUTUsers.aspx 🖉 🖓 | C 🥖 La pagina Web è scaduta 🛛 🗙 | 6 🕁 🛱 |
| ſ | File Modifica Visualizza Preferiti Strumenti ?               |                                 |       |

2. Cliccare su Opzioni Internet;

|                                                                                                    | - □ <mark>- □</mark> ×                                                                                                    |
|----------------------------------------------------------------------------------------------------|----------------------------------------------------------------------------------------------------|
| File Modifica Visualizza Preferiti Strumenti ?                                                                                                    | Stampa 🔸                                                                                                    |
| A Description → B Web Slice Gallery → B Web Slice Gallery → La pagina Web è scaduta                                                                                                    | File<br>Zoom (100%)<br>Sicurezza                                                                                                    |
| <ul> <li>Probabile causa:</li> <li>La copia locale della pagina Web non è aggiornata. È necessario scaricarla nuovament<br/>Web.</li> </ul>                                                          | Aggiungi il sito al menu Start<br>Visualizza download CTRL+J<br>Gestione componenti aggiuntivi<br>Strumenti di sviluppo F12<br>Vai ai siti aggiunti |
| Possibili operazioni:                                                                                                    | Impostazioni Visualizzazione Compatibilità                                                                                                    |
| Fare clic sul pulsante Aggiorna sulla barra degli strumenti per ricaricare la pagina. Dopo<br>l'aggiornamento, potrebbe essere necessario tornare alla pagina Web specifica o reimm<br>informazioni. | Segnala problemi con il sito Web<br>Opzioni Internet<br>Informazioni su Internet Explorer                                                           |

| Archiviazione | Nome File | Versione | Pagina                 |
|---------------|-----------|----------|------------------------|
|               |           | 1.0      | <b>41</b> di <b>43</b> |

| E SOLUZIONI CHE CREANO SUCCESSO                                                         | Manuale Operativo | MUT – Consulenti e        | e Imprese |  |
|-----------------------------------------------------------------------------------------|-------------------|---------------------------|-----------|--|
| Divisione Nuova Informatica                                                             |                   |                           |           |  |
| Via Porta Adige 45, 45100 Rovigo – Tel 0425/36591 – E-Mail: assistenza.MUT@zucchetti.it |                   |                           |           |  |
| Emesso da: Gruppo M.U.T.                                                                |                   | Revisione: 1.0 14/11/2016 |           |  |

3. Cliccare sulla tab "Sicurezza";

| -        | 9                                                                                                    |                                        |       |
|----------|----------------------------------------------------------------------------------------------------|----------------------------------------|-------|
| <b>(</b> | Opzioni Internet                                                                                                    | 🖒 <i>@</i> La pagina Web è scaduta 🛛 🗙 | 6 6 5 |
| File Mo  | Connessioni Programmi Avanzate<br>Generale Sicurezza Privacy Contenuto                                                     |                                        |       |
|          | Pagina iniziale                                                                                                    |                                        |       |
| R        | Per creare le schede della pagina iniziale, digitare ciascun<br>indrizzo su una riga.                                      |                                        |       |
|          | http://www.zucchetti.it/                                                                                                   |                                        |       |
|          | Pagina corrente Pagina predefinita Usa nuova scheda                                                                        | ssario scaricarla nuovamente dal sito  |       |
|          | Avvio                                                                                                    |                                        |       |
|          | Avvia con pagina iniziale                                                                                                  |                                        |       |
|          | Schede                                                                                                    | er ricaricare la pagina. Dopo          |       |
| - 1      | Consente di modificare la visualizzazione delle Schede pagine Web.                                                         | gina Web specifica o reimmettere le    |       |
|          | Cronologia esplorazioni                                                                                                    |                                        |       |
|          | Consente di eliminare i file temporanei, la cronologia, i cookie, le<br>password salvate e le informazioni dei moduli Web. |                                        |       |
|          | Elimina la cronologia al momento di uscire                                                                                 |                                        |       |
|          |                                                                                                    |                                        |       |
|          | Arrestte                                                                                                    |                                        |       |
|          |                                                                                                    |                                        |       |
|          | Colori Lingue Caratteri Accessibilità                                                                                      |                                        |       |
|          |                                                                                                    |                                        |       |
|          |                                                                                                    |                                        |       |
|          |                                                                                                    |                                        |       |
|          | OK Annulla Applica                                                                                                    |                                        |       |
| C        |                                                                                                    |                                        |       |
|          |                                                                                                    |                                        |       |
|          |                                                                                                    |                                        |       |

4. Cliccare su **Siti Attendibili** e poi sul bottone **Siti** (che diventerà cliccabile in conseguenza alla selezione della spunta verde);

| zioni Internet             | A sugar to the sugar                           | [3 ×             | 🔎 🖓 🗝 🖒 🎑 La pagina Web è scaduta 🛛 🗙                                                                                                    | ගි නි |
|----------------------------|------------------------------------------------|------------------|----------------------------------------------------------------------------------------------------|-------|
| Connessioni                | Programmi                                      | Avanzate         |                                                                                                    |       |
| Generale Si                | curezza Privacy                                | Contenuto        |                                                                                                    |       |
| Calazianara Paraz di a i u | involuzione e madificare la ima                | atasiani         |                                                                                                    |       |
| Selezionare Tarea di cui V |                                                | Stazioni,        |                                                                                                    |       |
| S 4                        | 9' 🗸 (                                         | <b>y</b>         |                                                                                                    |       |
| Internet Intranet          | locale Siti attendibili Siti                   | con 2            |                                                                                                    |       |
| Siti attendibi             | li                                             |                  | ž in contra contra transferio de la seconda de la seconda de |       |
| 🖉 Area riservata a         | ai siti Web considerati non                    | Siti             | la. E necessario scaricaria huovamente dai sito                                                                                                    |       |
| pericolosi per il o        | computer o i file.                             |                  |                                                                                                    |       |
|                            |                                                |                  |                                                                                                    |       |
| Livello di sicurezza per l | area                                           |                  |                                                                                                    |       |
| Livelli consentiti per q   | uesta area: Tutti                              |                  | menti per ricaricare la pagina. Dopo                                                                                                    |       |
| - Media                    |                                                |                  | e alla pagina Web specifica o reimmettere le                                                                                                    |       |
| Richiest                   | a di conferma prima di eseguir<br>o non sicuro | e il download di |                                                                                                    |       |
| - Controll                 | i ActiveX non firmati non cons                 | entiti           |                                                                                                    |       |
| 1 22 1 221                 |                                                |                  |                                                                                                    |       |

| Archiviazione | Nome File | Versione | Pagina                 |
|---------------|-----------|----------|------------------------|
|               |           | 1.0      | <b>42</b> di <b>43</b> |

| <b>ZUCCHETTI</b><br>LE SOLUZIONI CHE CREANO SUCCESSO                                    | Manuale Operativo | MUT – Consulenti e Imprese |            |  |
|-----------------------------------------------------------------------------------------|-------------------|----------------------------|------------|--|
| Divisione Nuova Informatica                                                             |                   |                            |            |  |
| Via Porta Adige 45, 45100 Rovigo – Tel 0425/36591 – E-Mail: assistenza.MUT@zucchetti.it |                   |                            |            |  |
| Emesso da: Gruppo M.U.T.                                                                |                   | Revisione: 1.0             | 14/11/2016 |  |

 Inserire il sito per il quale si vogliono aggiungere l'eccezione e premere il pulsante Aggiungi;

| P → C 🥔 La pagina Web è scaduta 🛛 ×                                                   | ₩ <u>□</u> □<br>☆ ☆ ŵ    |
|---------------------------------------------------------------------------------------|--------------------------|
|                                                                                       |                          |
| lla. È necessario scaricarla nuovamente dal sito                                      |                          |
| menti per ricaricare la pagina. Dopo<br>re alla pagina Web specifica o reimmettere le |                          |
|                                                                                       | <ul> <li>P → C</li></ul> |

6. Premere il tasto Chiudi.

| Archiviazione | Nome File | Versione | Pagina                 |
|---------------|-----------|----------|------------------------|
|               |           | 1.0      | <b>43</b> di <b>43</b> |